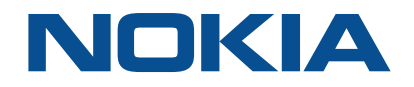

# Nokia WiFi Beacon

WiFi Beacon 2

# **Beacon 2 Product Guide**

3FE-49294-AAAA-TCZZA Issue 1 December 2020

> Nokia – Proprietary and Confidential Use pursuant to applicable agreements

#### Legal notice

Nokia is committed to diversity and inclusion. We are continuously reviewing our customer documentation and consulting with standards bodies to ensure that terminology is inclusive and aligned with the industry. Our future customer documentation will be updated accordingly.

Nokia is a registered trademark of Nokia Corporation. Other products and company names mentioned herein may be trademarks or tradenames of their respective owners.

The information presented is subject to change without notice. No responsibility is assumed for inaccuracies contained herein.

#### © 2020 Nokia.

Contains proprietary/trade secret information which is the property of Nokia and must not be made available to, or copied or used by anyone outside Nokia without its written authorization.

Not to be used or disclosed except in accordance with applicable agreements.

## Contents

| Ab | bout this document |                                                    |    |
|----|--------------------|----------------------------------------------------|----|
| 1  | What's             | s new                                              | 15 |
|    | 1.1                | Overview                                           | 15 |
|    | 1.2                | What's new in BBD Release 20.04.00, Issue 1        | 15 |
| 2  | ANSI               | CPE safety guidelines                              | 17 |
|    | 2.1                | Safety instructions                                | 17 |
|    | 2.2                | Safety standards compliance                        | 19 |
|    | 2.3                | Electrical safety guidelines                       | 21 |
| 3  | ETSI (             | CPE safety guidelines                              | 23 |
|    | 3.1                | Safety instructions                                | 23 |
|    | 3.2                | Safety standards compliance                        | 24 |
|    | 3.3                | Electrical safety guidelines                       | 26 |
| 4  | ETSI e             | nvironmental and CRoHS guidelines                  | 27 |
|    | 4.1                | Environmental labels                               | 27 |
|    | 4.2                | Hazardous Substances Table (HST)                   | 28 |
|    | 4.3                | Other environmental requirements                   | 29 |
| 5  | Beaco              | n 2 unit data sheet                                | 31 |
|    | 5.1                | Overview                                           | 31 |
|    | 5.2                | Beacon 2 part numbers and identification           | 31 |
|    | 5.3                | Beacon 2 general description                       | 32 |
|    | 5.4                | Beacon 2 software and installation feature support | 35 |
|    | 5.5                | Beacon 2 interfaces and interface capacity         | 35 |
|    | 5.6                | Beacon 2 LEDs                                      | 37 |
|    | 5.7                | Beacon 2 detailed specifications                   | 37 |
|    | 5.8                | Beacon 2 functional blocks                         | 39 |
|    | 5.9                | Beacon 2 responsible party                         | 39 |
|    | 5.10               | Beacon 2 special considerations                    | 40 |
| 6  | Install            | a Beacon 2                                         | 43 |
|    | 6.1                | Overview                                           | 43 |
|    | 6.2                | Purpose                                            | 43 |
|    | 6.3                | General                                            | 43 |
|    | 6.4                | Prerequisites                                      | 43 |

|   | 6.5    | Recommended tools                               | 43  |
|---|--------|-------------------------------------------------|-----|
|   | 6.6    | Safety information                              | 43  |
|   | 6.7    | Procedure                                       |     |
| 7 | Repla  | ce a Beacon 2                                   | 47  |
|   | 7.1    | Overview                                        | 47  |
|   | 7.2    | Purpose                                         | 47  |
|   | 7.3    | General                                         | 47  |
|   | 7.4    | Prerequisites                                   | 47  |
|   | 7.5    | Recommended tools                               |     |
|   | 7.6    | Safety information                              | 47  |
|   | 7.7    | Procedure                                       | 48  |
| 8 | Confi  | gure a Beacon 2                                 |     |
|   | 8.1    | Overview                                        |     |
|   | GUI c  | onfiguration                                    | 53  |
|   | 8.2    | Logging in to the web-based GUI of the Beacon 2 | 53  |
|   | Viewi  | ng device information and connection status     | 56  |
|   | 8.3    | Overview                                        | 56  |
|   | 8.4    | Viewing device information                      | 56  |
|   | 8.5    | Viewing LAN status                              | 57  |
|   | 8.6    | Viewing WAN status                              | 61  |
|   | 8.7    | Viewing WAN Status IPv6                         | .62 |
|   | 8.8    | Viewing home networking information             |     |
|   | Mainte | enance                                          | 67  |
|   | 8.9    | Overview                                        | 67  |
|   | 8.10   | Configuring the password                        | 67  |
|   | 8.11   | Managing the device                             | 69  |
|   | 8.12   | Restoring the configuration                     | 70  |
|   | 8.13   | Backing up the configuration                    | 71  |
|   | 8.14   | Upgrading firmware                              | 71  |
|   | 8.15   | Rebooting the device                            | 72  |
|   | 8.16   | Resetting to factory defaults                   | 73  |
|   | 8.17   | Diagnosing WAN connections                      | 74  |
|   | 8.18   | Viewing log files                               | 76  |
|   | Config | guring Security                                 | 78  |
|   | 8.19   | Overview                                        | 78  |
|   | 8.20   | Configuring firewall                            | 78  |

| 8.21   | Configuring MAC filter        | 79  |
|--------|-------------------------------|-----|
| 8.22   | Configuring IP filter         | 81  |
| 8.23   | Configuring DMZ and ALG       | 83  |
| 8.24   | Configuring Access control    | 84  |
| Config | guring the network            | 87  |
| 8.25   | Overview                      | 87  |
| 8.26   | Configuring LAN               | 87  |
| 8.27   | Configuring LAN IPv6          | 89  |
| 8.28   | Configuring WAN               | 91  |
| 8.29   | Configuring WAN DHCP          | 93  |
| 8.30   | Configuring Wireless (2.4GHz) | 95  |
| 8.31   | Configuring Wireless (5 GHz)  | 98  |
| 8.32   | Configuring IP Routing        | 101 |
| 8.33   | Configuring DNS               | 103 |
| 8.34   | Configuring TR-069            | 104 |
| 8.35   | Configuring Mesh              | 105 |
| Config | guring the application        | 108 |
| 8.36   | Overview                      | 108 |
| 8.37   | Configuring port forwarding   | 108 |
| 8.38   | Configuring port triggering   | 110 |
| 8.39   | Configuring DDNS              | 111 |
| 8.40   | Configuring NTP               | 113 |
| 8.41   | Configuring UPNP              | 114 |
| Troub  | leShooting                    | 116 |
| 8.42   | Overview                      | 116 |
| 8.43   | Troubleshooting               | 116 |

## List of tables

| Table 2-1  | Safety labels                              | 18        |
|------------|--------------------------------------------|-----------|
| Table 3-1  | Safety labels                              | 24        |
| Table 3-2  | Safety labels                              | 25        |
| Table 5-1  | Beacon 2 identification                    | 31        |
| Table 5-2  | Beacon 2 power supply ordering information | 32        |
| Table 5-3  | Beacon 2 function detail                   | 34        |
| Table 5-4  | Beacon 2 interface connection capacity     | 35        |
| Table 5-5  | Beacon 2 physical connections              | 36        |
| Table 5-6  | Beacon 2 LED indications                   | 37        |
| Table 5-7  | Beacon 2 physical specifications           | 37        |
| Table 5-8  | Beacon 2 dimension data specifications     | 38        |
| Table 5-9  | Beacon 2 power consumption specifications  | 38        |
| Table 5-10 | Beacon 2 environmental specifications      | 39        |
| Table 5-11 | Responsible party contact information      | 39        |
| Table 8-1  | Device Information parameters              | 57        |
| Table 8-2  | LAN Status parameters                      | 60        |
| Table 8-3  | WAN Status parameters                      | <b>62</b> |
| Table 8-4  | WAN Status IPv6 parameters                 | <b>63</b> |
| Table 8-5  | Home Networking parameters                 | <b>65</b> |
| Table 8-6  | Password parameters                        | <b>68</b> |
| Table 8-7  | Device Management parameters               | <b>69</b> |
| Table 8-8  | Diagnostics parameters                     | 75        |
| Table 8-9  | Log parameters                             | 77        |
| Table 8-10 | Firewall parameters                        | 79        |
| Table 8-11 | MAC filter parameters                      | 80        |
| Table 8-12 | IP filter parameters                       | 82        |
| Table 8-13 | ALG parameters                             | 84        |
| Table 8-14 | DMZ parameters                             | 84        |
| Table 8-15 | Access control parameters                  | 85        |
| Table 8-16 | LAN parameters                             | <b>88</b> |
| Table 8-17 | LAN parameters                             | 90        |

| Table 8-18 | WAN parameters               |     |
|------------|------------------------------|-----|
| Table 8-19 | WAN DHCP parameters          |     |
| Table 8-20 | Wireless (2.4GHz) parameters |     |
| Table 8-21 | Wireless (5GHz) parameters   |     |
| Table 8-22 | IP Routing parameters        |     |
| Table 8-23 | DNS parameters               |     |
| Table 8-24 | TR-069 network parameters    |     |
| Table 8-25 | Mesh parameters              |     |
| Table 8-26 | Port Forwarding parameters   |     |
| Table 8-27 | Port Triggering parameters   | 110 |
| Table 8-28 | DDNS parameters              | 112 |
| Table 8-29 | NTP parameters               | 113 |
| Table 8-30 | Troubleshooting parameters   | 117 |

## List of figures

| Figure 2-1  | Sample safety label                             | .19         |
|-------------|-------------------------------------------------|-------------|
| Figure 3-1  | Sample safety label                             | .25         |
| Figure 4-1  | Products below MCV value label                  | .27         |
| Figure 4-2  | Products above MCV value label                  | .28         |
| Figure 4-3  | Recycling/take back/disposal of product symbol  | .29         |
| Figure 5-1  | Beacon 2 WiFi gateway/beacon                    | .33         |
| Figure 5-2  | Beacon 2 physical connections                   | .36         |
| Figure 5-3  | Single-residence WiFi CPE with Gigabit Ethernet | .39         |
| Figure 6-1  | Beacon 2 connections                            | .45         |
| Figure 7-1  | Beacon 2 connections                            | .49         |
| Figure 8-1  | Beacon 2 web-based GUI dashboard                | .53         |
| Figure 8-2  | Web GUI Login page                              | .54         |
| Figure 8-3  | Device Info page                                | .57         |
| Figure 8-4  | LAN Wireless Info page                          | .59         |
| Figure 8-5  | WAN Status page                                 | .61         |
| Figure 8-6  | WAN Status IPv6 page                            | .63         |
| Figure 8-7  | Home Networking page                            | .65         |
| Figure 8-8  | Password page                                   | . <b>68</b> |
| Figure 8-9  | Device Management page                          | .69         |
| Figure 8-10 | Backup and Restore page                         | .70         |
| Figure 8-11 | Firmware Upgrade page                           | .72         |
| Figure 8-12 | Reboot Device page                              | .73         |
| Figure 8-13 | Factory Default page                            | .74         |
| Figure 8-14 | Diagnostics page                                | .75         |
| Figure 8-15 | Log page                                        | .76         |
| Figure 8-16 | Firewall page                                   | .78         |
| Figure 8-17 | MAC filter page                                 | .80         |
| Figure 8-18 | IP Filter page                                  | .82         |
| Figure 8-19 | ALG Config and DMZ Config page                  | .83         |
| Figure 8-20 | Access control page                             | .85         |
| Figure 8-21 | LAN page                                        | .88         |

| Figure 8-22 | LAN IPv6 page           | 90  |
|-------------|-------------------------|-----|
| Figure 8-23 | WAN page                | 92  |
| Figure 8-24 | WAN DHCP page           | 94  |
| Figure 8-25 | Wireless (2.4 GHz) page | 96  |
| Figure 8-26 | Wireless (5GHz)         | 99  |
| Figure 8-27 | IP Routing page         | 102 |
| Figure 8-28 | DNS page                | 103 |
| Figure 8-29 | TR-069 page             | 104 |
| Figure 8-30 | MESH page               | 106 |
| Figure 8-31 | Port Forwarding page    | 109 |
| Figure 8-32 | Port Triggering page    | 110 |
| Figure 8-33 | DDNS page               | 112 |
| Figure 8-34 | NTP page                | 113 |
| Figure 8-35 | UPNP page               | 114 |
| Figure 8-36 | Troubleshoot page       | 116 |
|             |                         |     |

## About this document

### Purpose

This documentation set provides information about safety, features and functionality, ordering, hardware installation and maintenance, and software installation procedures for the current release.

#### Intended audience

This documentation set is intended for planners, administrators, operators, and maintenance personnel involved in installing, upgrading, or maintaining the WiFi Beacon.

The reader must be familiar with general telecommunications principles.

#### Safety information

For your safety, this document contains safety statements. Safety statements are given at points where risks of damage to personnel, equipment, and operation may exist. Failure to follow the directions in a safety statement may result in serious consequences.

### **Safety Information Examples**

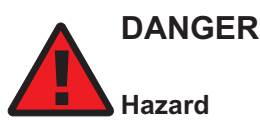

Danger indicates that the described activity or situation may result in serious personal injury or death; for example, high voltage or electric shock hazards.

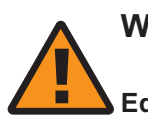

### WARNING

#### Equipment Damage

Warning indicates that the described activity or situation may, or will, cause equipment damage or serious performance problems.

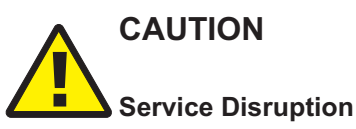

Caution indicates that the described activity or situation may, or will, cause service interruption.

Note: A note provides information that is, or may be, of special interest.

#### Acronyms and initialisms

The expansions and optional descriptions of most acronyms and initialisms appear in the glossary

#### Nokia quality processes

Nokia WiFi Beacon's manufacturing, testing, and inspecting practices are in compliance with TL 9000 requirements. These requirements are documented in the Fixed Networks Quality Manual 3FQ-30146-6000-QRZZA.

The quality practices adequately ensure that technical requirements and customer end-point requirements are met. The customer or its representatives may be allowed to perform on-site quality surveillance audits, as agreed upon during contract negotiations.

#### **Documents**

Documents are available using ALED or OLCS.

#### To download a ZIP file package of the customer documentation

- 1 Navigate to http://customer.nokia.com/s/ and enter your user name and password. If you are a new user and require access to this service, please contact your Nokia sales representative.
- 2 \_\_\_\_\_

Select Products.

3 —

Type your product name in the **Find and select a product** field and click the search icon. Select a product.

4 \_\_\_\_\_

Click **Downloads: ALED** to go to the Electronic Delivery: Downloads page.

6 \_\_\_\_\_

5 \_\_\_\_\_

Select Documentation from the list.

- Select a release from the list.
- 7 \_\_\_\_\_

Follow the on-screen directions to download the file.

End of steps

#### To access individual documents

Individual PDFs of customer documents are also accessible through the Nokia Support Portal website.

| 1          |                                                                                                    |
|------------|----------------------------------------------------------------------------------------------------|
|            | Navigate to http://customer.nokia.com/s/ and enter your user name and password. If you are a new user and require access to this service, please contact your Nokia sales representative. |
| 2          | 2                                                                                                    |
|            | Select Products.                                                                                                    |
| 3          | 8                                                                                                    |
|            | Type your product name in the <b>Find and select a product</b> field and click the search icon.<br>Select a product.                                                                      |
| 4          | ۱                                                                                                    |
|            | Click <b>Documentation: Doc Center</b> to go to the product page in the Doc Center.                                                                                                    |
| 5          | 5                                                                                                    |
|            | Select a release from the <b>Release</b> list and click <b>SEARCH</b> .                                                                                                    |
| 6          | )                                                                                                    |
|            | Click on the PDF icon to open or save the file.                                                                                                    |
| Er         |                                                                                                    |
|            |                                                                                                    |
| Procedures | s with options or substeps                                                                                                    |
| W          | hen there are options in a procedure, they are identified by letters. When there are required ibsteps in a procedure, they are identified by roman numerals.                              |
| Example of | options in a procedure                                                                                                    |
| At         | Step 1, you can choose option a or b. At Step 2, you must do what the step indicates.                                                                                                    |
| 1          | L                                                                                                    |
|            | This step offers two options. You must choose one of the following:                                                                                                    |
|            |                                                                                                    |
|            | a. This is one option.                                                                                                    |
|            | b. This is another option.                                                                                                    |
| 2          | 2                                                                                                    |
|            | You must perform this step.                                                                                                    |
| E          | ID OF STEPS                                                                                                    |
|            |                                                                                                    |
| Example of | required substeps in a procedure                                                                                                    |

At Step 1, you must perform a series of substeps within a step. At Step 2, you must do what the step indicates.

1 ——

This step has a series of substeps that you must perform to complete the step. You must perform the following substeps:

- a. This is the first substep.
- b. This is the second substep.
- c. This is the third substep.
- 2 \_\_\_\_\_

You must perform this step.

END OF STEPS -

#### Multiple PDF document search

You can use Adobe Reader Release 6.0 and later to search multiple PDF files for a common term. Adobe Reader displays the results in a single display panel. The results are grouped by PDF file, and you can expand the entry for each file.

**Note:** The PDF files in which you search must be in the same folder.

#### To search multiple PDF files for a common term

| Open Adobe Acrobat Reader.         2         Select Edit→Search from the Acrobat Reader main menu. The Search PDF panel displays.         3         Enter the search criteria.         4         Select All PDF Documents In.         5         Select the folder in which to search using the list.         6         Click Search.         Acrobat Reader displays the search results. You can expand the entries for each document by clicking on the + symbol.         END OF STEPS | 1   |                                                                                                    |
|----------------------------------------------------------------------------------------------------|-----|----------------------------------------------------------------------------------------------------|
| 2                                                                                                    |     | Open Adobe Acrobat Reader.                                                                                            |
| Select Edit→Search from the Acrobat Reader main menu. The Search PDF panel displays.<br>Enter the search criteria.<br>Select All PDF Documents In.<br>Select the folder in which to search using the list.<br>Click Search.<br>Acrobat Reader displays the search results. You can expand the entries for each document by clicking on the + symbol.                                                                                                    | 2   |                                                                                                    |
| <ul> <li>3 Enter the search criteria.</li> <li>4 Select All PDF Documents In.</li> <li>5 Select the folder in which to search using the list.</li> <li>6 Click Search.<br/>Acrobat Reader displays the search results. You can expand the entries for each document by clicking on the + symbol.</li> </ul>                                                                                                    | 2   | Select <b>Edit</b> $\rightarrow$ <b>Search</b> from the Acrobat Reader main menu. The Search PDF panel displays.      |
| <ul> <li>Enter the search criteria.</li> <li>Select All PDF Documents In.</li> <li>Select the folder in which to search using the list.</li> <li>Click Search.<br/>Acrobat Reader displays the search results. You can expand the entries for each document by clicking on the + symbol.</li> </ul>                                                                                                    | 3   |                                                                                                    |
| <ul> <li>4 Select All PDF Documents In.</li> <li>5 Select the folder in which to search using the list.</li> <li>6 Click Search.<br/>Acrobat Reader displays the search results. You can expand the entries for each document by clicking on the + symbol.</li> </ul>                                                                                                    | J   | Enter the search criteria.                                                                                            |
| <ul> <li>Select All PDF Documents In.</li> <li>Select the folder in which to search using the list.</li> <li>G <ul> <li>Click Search.</li> <li>Acrobat Reader displays the search results. You can expand the entries for each document by clicking on the + symbol.</li> </ul> </li> <li>END OF STEPS</li> </ul>                                                                                                    | 4   |                                                                                                    |
| <ul> <li>5 Select the folder in which to search using the list.</li> <li>6 Click Search.<br/>Acrobat Reader displays the search results. You can expand the entries for each document by clicking on the + symbol.</li> <li>END OF STEPS</li> </ul>                                                                                                    | -   | Select All PDF Documents In.                                                                                          |
| <ul> <li>Select the folder in which to search using the list.</li> <li>Click Search.<br/>Acrobat Reader displays the search results. You can expand the entries for each document by clicking on the + symbol.</li> <li>END OF STEPS</li> </ul>                                                                                                    | 5   |                                                                                                    |
| 6<br>Click Search.<br>Acrobat Reader displays the search results. You can expand the entries for each document by<br>clicking on the + symbol.                                                                                                    | J   | Select the folder in which to search using the list.                                                                  |
| Click Search.<br>Acrobat Reader displays the search results. You can expand the entries for each document by clicking on the + symbol.                                                                                                    | 6   |                                                                                                    |
| Acrobat Reader displays the search results. You can expand the entries for each document by clicking on the + symbol.                                                                                                    | Ŭ   | Click Search.                                                                                                    |
| ND OF STEPS                                                                                                    |     | Acrobat Reader displays the search results. You can expand the entries for each document by clicking on the + symbol. |
|                                                                                                    | END | OF STEPS                                                                                                    |
|                                                                                                    |     |                                                                                                    |

#### **Technical support**

For details, refer to the Nokia Support portal (https://customer.nokia.com/support/s/).

For ordering information, contact your Nokia sales representative.

#### How to comment

To comment on this document, go to the Online Comment Form (https://documentation.nokia.com/ comments/) or e-mail your comments to the Comments Hotline (mailto:comments@nokia.com).

## 1 What's new

- 1.1 Overview
- 1.1.1 Purpose

### 1.1.2 Contents

| 1.1 | Overview                                    | 15 |
|-----|---------------------------------------------|----|
| 1.2 | What's new in BBD Release 20.04.00, Issue 1 | 15 |

## 1.2 What's new in BBD Release 20.04.00, Issue 1

The Product Guide is a new guide in BBD Release 20.04.00. In future releases, this chapter will provide tables of the feature and document changes applicable to this guide.

## 2 ANSI CPE safety guidelines

This chapter provides information about the mandatory regulations that govern the installation and operation of devices in the North American or ANSI market.

## 2.1 Safety instructions

This section describes the safety instructions that are provided in the CPE customer documentation and on the equipment.

### 2.1.1 Safety instruction boxes in customer documentation

The safety instruction boxes are provided in the CPE customer documentation. Observe the instructions to meet safety requirements.

The following is an example of the Danger box.

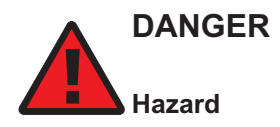

Possibility of personal injury.

The Danger box indicates that the described activity or situation may pose a threat to personal safety. It calls attention to a situation or procedure which, if not correctly performed or adhered to, may result in death or serious physical harm.

Do not proceed beyond a Danger box until the indicated conditions are fully understood and met.

The following is an example of the Warning box.

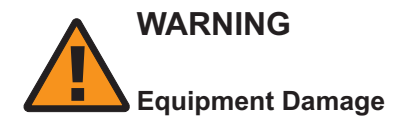

Possibility of equipment damage.

Possibility of data loss.

The Warning box indicates that the described activity or situation may, or will, cause equipment damage, loss of data, or serious performance problems. It identifies a possible equipment-damaging situation or provides essential information to avoid the degradation of system operations or data.

Do not proceed beyond a warning until the indicated conditions are fully understood and met.

The following is an example of the Caution box.

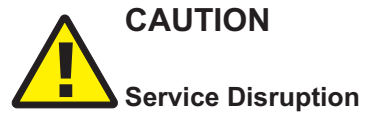

Possibility of service interruption.

Service interruption.

The Caution box indicates that the described activity or situation may, or will, cause service interruption.

Do not proceed beyond a caution until the indicated conditions are fully understood and met.

The following is an example of the Note box.

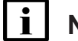

**i** Note: Information of special interest.

The Note box provides information that assists the personnel working with devices. It does not provide safety-related instructions.

#### 2.1.2 Safety-related labels

The customer premises equipment is labeled with specific safety compliance information and instructions that are related to a variant of the CPE. Observe the instructions on the safety labels.

Table 2-1, "Safety labels" (p. 17) provides examples of the text in the various CPE safety labels.

Table 2-1 Safety labels

| Label text               | Description                                                     |
|--------------------------|-----------------------------------------------------------------|
| ETL compliance           | Communication service equipment US listed.                      |
| ESD warning              | Caution: This assembly contains electrostatic sensitive device. |
| FCC standards compliance | Tested to comply with FCC standards for home or office use.     |

Figure 2-1, "Sample safety label" (p. 19) shows a sample safety label located on the bottom of the Beacon 2.

*Figure 2-1* Sample safety label

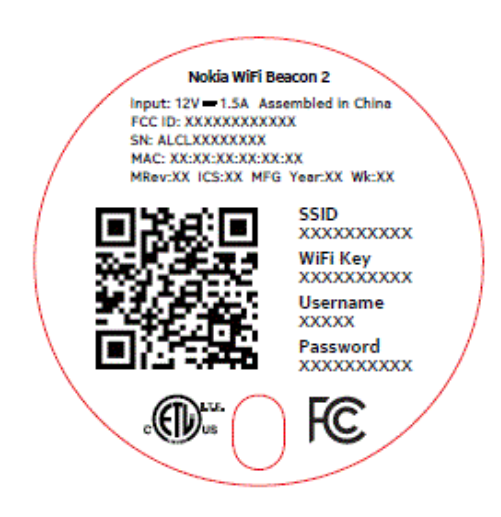

## 2.2 Safety standards compliance

This section describes the CPE compliance with North American safety standards.

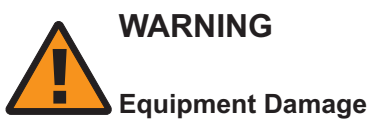

Changes or modifications to this unit not expressly approved by the party responsible for compliance could void the user's authority to operate the equipment.

## 2.2.1 EMC, EMI, and ESD standards compliance

The customer premises equipment complies with the following requirements:

 Federal Communications Commission (FCC) CFR 47, Part 15, Subpart B, Class A requirements for equipment

This equipment has been tested and found to comply with the limits for a Class B digital device, pursuant to Part 15 of the FCC Rules. These limits are designed to provide reasonable protection against harmful interference in a residential installation. This equipment generates, uses and can radiate radio frequency energy and, if not installed and used in accordance with the instructions, may cause harmful interference to radio communications.

However, there is no guarantee that interference will not occur in a particular installation. If this equipment does cause harmful interference to radio or television reception, which can be determined by turning the equipment off and on, the user is encouraged to try to correct the interference by one or more of the following measures:

• Reorient or relocate the receiving antenna.

- Increase the separation between the equipment and receiver.
- Connect the equipment into an outlet on a circuit different from that to which the receiver is needed.
- Consult the dealer or an experienced radio/TV technician for help.

#### 2.2.2 Energy-related products standby and off modes compliance

Hereby, Nokia declares that the Beacon 2 devices are in compliance with the essential requirements and other relevant provisions of Directive 2009/125/EC together with Commission Regulation (EC) No 1275/2008 and Commission Regulation (EC) No 801/2013.

The Beacon 2 devices qualify as high network availability (HiNA) equipment. Since the main purpose of Beacon 2 devices is to provide network functionality with HiNA 7 days/24 hours, the modes Off/Standby, Power Management, and Networked Standby are inappropriate.

For information about the type and number of network ports, see 5.5 "Beacon 2 interfaces and interface capacity" (p. 35) in Chapter 5, "Beacon 2 unit data sheet".

For information about power consumption, see 5.7 "Beacon 2 detailed specifications" (p. 37) in Chapter 5, "Beacon 2 unit data sheet".

#### 2.2.3 FCC statement

This equipment has been tested and found to comply with the limits for a Class B digital device, pursuant to part 15 of the FCC Rules. These limits are designed to provide reasonable protection against harmful interference in a residential installation. This equipment generates, uses and can radiate radio frequency energy and, if not installed and used in accordance with the instructions, may cause harmful interference to radio communications. However, there is no guarantee that interference will not occur in a particular installation. If this equipment does cause harmful interference to radio or television reception, which can be determined by turning the equipment off and on, the user is encouraged to try to correct the interference by one or more of the following measures:

- Reorient or relocate the receiving antenna.
- Increase the separation between the equipment and receiver.
- Connect the equipment into an outlet on a circuit different from that to which the receiver is connected.
- Consult the dealer or an experienced radio/TV technician for help.

#### 2.2.4 FCC Radiation Exposure Statement

This device complies with FCC radiation exposure limits set forth for an uncontrolled environment and it also complies with Part 15 of the FCC RF Rules. This equipment must be installed and operated in accordance with provided instructions and the antenna(s) used for this transmitter must be installed to provide a separation distance of at least 20 cm from all persons and must not be colocated or operating in conjunction with any other antenna or transmitter. End-users and installers must be provided with antenna installation instructions and consider removing the no-collocation statement.

This device complies with Part 15 of the FCC Rules. Operation is subject to the following two conditions:

- 1. this device may not cause harmful interference, and
- 2. this device must accept any interference received, including interference that may cause undesired operation.

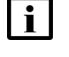

**Note:** For product availability in the USA and Canada, only channels 1 to 11 can be operated. Selection of other channels is not possible. This device is restricted for indoor use.

CAUTION Service Disruption

Any changes or modifications not expressly approved by the party responsible for compliance could void the user's authority to operate the equipment.

#### 2.2.5 Resistibility requirements compliance

The customer premises equipment complies with the requirements of ITU Recommendation K.21 for resistibility of telecommunication equipment installed in customer premises to overvoltage and overcurrents.

## 2.3 Electrical safety guidelines

This section provides the electrical safety guidelines for the customer premises equipment.

Beacon 2 devices are compliant with the following standards

- IEC-62368-1
- UL-62368-1

**i** Note: The devices comply with the U.S. National Electrical Code. However, local electrical authorities have jurisdiction when there are differences between the local and U.S. standards.

#### 2.3.1 Power supplies

The use of any non-Nokia approved power supplies or power adapters is not supported or endorsed by Nokia. Such use will void any warranty or support contract with Nokia. Such use greatly increases the danger of damage to equipment or property.

### 2.3.2 Cabling

The following are the guidelines regarding cables used for the customer premises equipment:

· Use only cables approved by the relevant national electrical code.

## 3 ETSI CPE safety guidelines

This chapter provides information about the mandatory regulations that govern the installation and operation of devices.

## 3.1 Safety instructions

This section describes the safety instructions that are provided in the CPE customer documentation and on the equipment.

### 3.1.1 Safety instruction boxes

The safety instruction boxes are provided in the CPE customer documentation. Observe the instructions to meet safety requirements.

The following is an example of the Danger box.

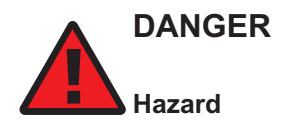

Possibility of personal injury.

The Danger box indicates that the described activity or situation may pose a threat to personal safety. It calls attention to a situation or procedure which, if not correctly performed or adhered to, may result in death or serious physical harm.

Do not proceed beyond a Danger box until the indicated conditions are fully understood and met.

The following is an example of the Warning box.

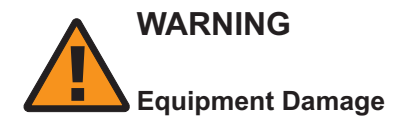

Possibility of equipment damage.

Possibility of data loss.

The Warning box indicates that the described activity or situation may, or will, cause equipment damage, loss of data, or serious performance problems. It identifies a possible equipment-damaging situation or provides essential information to avoid the degradation of system operations or data.

Do not proceed beyond a warning until the indicated conditions are fully understood and met.

The following is an example of the Caution box.

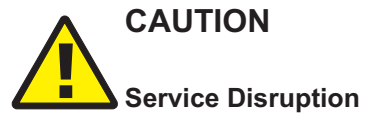

Possibility of service interruption.

Service interruption.

The Caution box indicates that the described activity or situation may, or will, cause service interruption.

Do not proceed beyond a caution until the indicated conditions are fully understood and met.

The following is an example of the Note box.

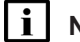

**i** Note: Information of special interest.

The Note box provides information that assists the personnel working with devices. It does not provide safety-related instructions.

#### 3.1.2 Safety-related labels

The customer premises equipment is labeled with the specific safety instructions and compliance information that is related to a variant of the CPE. Observe the instructions on the safety labels.

Table 3-1, "Safety labels" (p. 23) provides sample safety labels on the customer premises equipment.

#### Table 3-1 Safety labels

| Label text  | Description                                                                                        |
|-------------|----------------------------------------------------------------------------------------------------|
| CE marking  | Indicates compliance to the European Council Directives including EN 60950-1 and EN 62368-1 safety |
| ESD warning | Caution: This assembly contains an electrostatic sensitive device.                                 |

#### 3.2 Safety standards compliance

This section describes the CPE compliance with the European safety standards.

#### 3.2.1 EMC, EMI, and ESD compliance

The customer premises equipment complies with the following EMC, EMI, and ESD requirements:

- EN 300-386 V1.6.1: Electromagnetic Compatibility and Radio Spectrum Matters (ERM): Telecommunications Network Equipment; Electromagnetic Compatibility (EMC) requirements; Electrostatic Discharge (ESD) requirements
- EN 301489-1: Electromagnetic Compatibility and Radio Spectrum Matters (ERM): Telecommunications Network Equipment; Electromagnetic Compatibility (EMC) Standard for Radio Equipment and Servcies; part 1: Common Technical Requirements
- EN 301489-17: Electromagnetic Compatibility and Radio Spectrum Matters (ERM); Electromagnetic Compatibility (EMC) Standard for Radio Equipment; Part 17: Specific Conditions for Broadband Data Transmission Systems.

- Radio Equipment Directive (RED) 2014/53/EU (applicable from 13 June 2016)
- EN 55032 (2015): Electromagnetic compatibility of multimedia equipment Emission Requirements
- EN 55024 (2010): Information Technology Equipment, Immunity Characteristics, limits and methods of measurement
- Electromagnetic Compatibility (EMC) directive 2014/30/EU
- European Council Directive 2004/108/EC
- Low Voltage (LVD) directive 2014/35/EC

#### 3.2.2 Equipment safety standard compliance

The customer premises equipment is labeled with specific safety compliance information and instructions that are related to a variant of the CPE. Observe the instructions on the safety labels.

Table 3-2, "Safety labels" (p. 24) provides examples of the text in the various CPE safety labels.

Table 3-2 Safety labels

| Label text      | Description                                                     |
|-----------------|-----------------------------------------------------------------|
| TUV compliance  | Type 3R enclosure - Rainproof.                                  |
| ESD warning     | Caution: This assembly contains electrostatic sensitive device. |
| CDRH compliance | Complies with 21 CFR 1040.10 and 1040.11.                       |
| CE marking      | There are various CE symbols for CE compliance.                 |

Figure 3-1, "Sample safety label" (p. 25) shows a sample safety label located on the bottom of the Beacon 2.

#### *Figure 3-1* Sample safety label

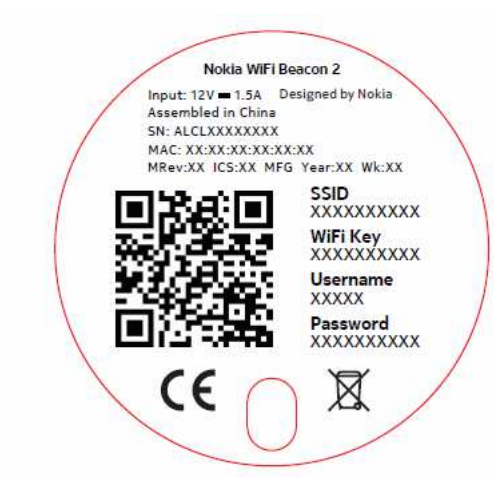

The customer premises equipment complies with the requirements of EN 60950-1 and EN 62368-1, Safety of Information Technology Equipment for use in a restricted location.

- ETS 300 019-2-1 Storage Class T1.2
- ETS 300 019-2-2 Transport Class T2.3
- ETS 300 019-2-3 Stationary Class T3.2

#### 3.2.3 Environmental standard compliance

The customer premises equipment complies with the EN 300 019 European environmental standards.

#### 3.2.4 CE RED RF Radiation Exposure Statement

This device complies with CE RED radiation exposure limits set forth for an uncontrolled environment. To comply with CE RED RF exposure compliance requirements, this grant is applicable only for mobile configurations. The antennas used for the transmitter must be installed to provide a separation distance of at least 20 cm from all persons and must not be co-located or operating in conjunction with any other antenna or transmitter.

#### 3.2.5 Resistibility requirements compliance

The customer premises equipment complies with the requirements of ITU Recommendation K.21 for resistibility of telecommunication equipment installed in customer premises to over voltage and overcurrents.

#### 3.2.6 Acoustic noise emission standard compliance

The customer premises equipment complies with EN 300 753 acoustic noise emission limit and test methods.

### 3.3 Electrical safety guidelines

This section provides the electrical safety guidelines for the customer premises equipment.

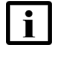

**Note:** The devices comply with the U.S. National Electrical Code. However, local electrical authorities have jurisdiction when there are differences between the local and U.S. standards. The devices comply with BS EN 61140.

#### 3.3.1 Power supplies

The use of any non-Nokia approved power supplies or power adapters is not supported or endorsed by Nokia. Such use will void any warranty or support contract with Nokia. Such use greatly increases the danger of damage to equipment or property.

#### 3.3.2 Cabling

The following are the guidelines regarding cables used for the customer premises equipment:

• All cables must be approved by the relevant national electrical code.

## 4 ETSI environmental and CRoHS guidelines

This chapter provides information about the ETSI environmental China Restriction of Hazardous Substances (CRoHS) regulations that govern the installation and operation of devices. This chapter also includes environmental operation parameters of general interest.

## 4.1 Environmental labels

This section describes the environmental instructions that are provided with the customer documentation, equipment, and location where the equipment resides.

#### 4.1.1 Overview

CRoHS is applicable to Electronic Information Products (EIP) manufactured or sold and imported in the territory of the mainland of the People's Republic of China. EIP refers to products and their accessories manufactured by using electronic information technology, including electronic communications products and such subcomponents as batteries and cables.

#### 4.1.2 Environmental related labels

Environmental labels are located on appropriate equipment. The following are sample labels.

#### Products below Maximum Concentration Value (MCV) label

Figure 4-1, "Products below MCV value label" (p. 27) shows the label that indicates a product is below the maximum concentration value, as defined by standard SJ/T11363-2006 (Requirements for Concentration Limits for Certain Hazardous Substances in Electronic Information Products). Products with this label are recyclable. The label may be found in this documentation or on the product.

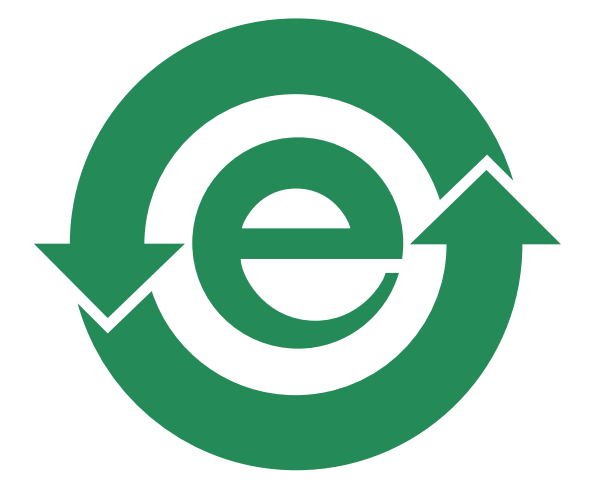

Figure 4-1 Products below MCV value label

18986

## Products containing hazardous substances above Maximum Concentration Value (MCV) label

Figure 4-2, "Products above MCV value label" (p. 27) shows the label that indicates a product is above the maximum concentration value, as defined by standard SJ/T11363-2006 (Requirements for Concentration Limits for Certain Hazardous Substances in Electronic Information Products). The number contained inside the label indicates the Environment-Friendly User Period (EFUP) value. The label may be found in this documentation or on the product.

Figure 4-2 Products above MCV value label

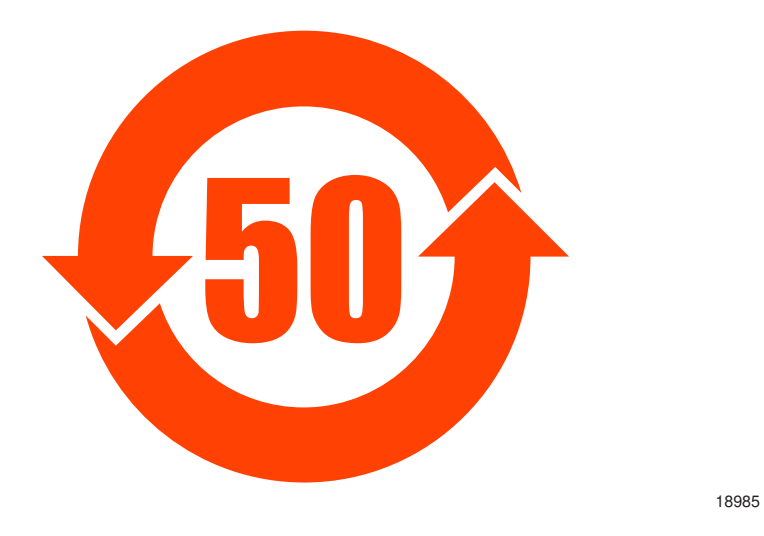

Together with major international telecommunications equipment companies, Nokia has determined it is appropriate to use an EFUP of 50 years for network infrastructure equipment and an EFUP of 20 years for handsets and accessories. These values are based on manufacturers' extensive practical experience of the design, manufacturing, maintenance, usage conditions, operating environments, and physical condition of infrastructure and handsets after years of service. The values reflect minimum values and refer to products operated according to the intended use conditions. See 4.2 "Hazardous Substances Table (HST)" (p. 28) for more information.

## 4.2 Hazardous Substances Table (HST)

This section describes the compliance of the OLT and CPE to the CRoHS standard when the product and subassemblies contain hazardous substances beyond the MCV value. This information is found in this user documentation where part numbers for the product and subassemblies are listed. It may be referenced in other OLT and CPE documentation.

In accordance with the People's Republic of China Electronic Industry Standard Marking for the Control of Pollution Caused by Electronic Information Products (SJ/T11364-2006), customers may access the Nokia Hazardous Substance Table, in Chinese, from the following location:

• http://www.alcatel-sbell.com.cn/wwwroot/images/upload/private/1/media/ChinaRoHS.pdf

(http://www.alcatel-sbell.com.cn/wwwroot/images/upload/private/1/media/ChinaRoHS.pdf)

### 4.3 Other environmental requirements

Observe the following environmental requirements when handling the P-OLT or CPE

#### 4.3.1 CPE environmental requirements

See the CPE technical specification documentation for more information about temperature ranges.

#### 4.3.2 Transportation

According to EN 300-019-1-2 - Class 2.3, transportation of the equipment must be in packed, public transportation with no rain on packing allowed.

#### 4.3.3 EU RoHS

European Union (EU) Directive 2011/65/EU, "Restriction of the use of certain Hazardous Substances" (RoHS), restricts the use of lead, mercury, cadmium, hexavalent chromium, and certain flame retardants in electrical and electronic equipment. Nokia products shipped to the EU comply with the EU RoHS Directive.

Nokia has implemented a material/substance content management process. The process is described in: Nokia process for ensuring RoHS Compliance (1AA002660031ASZZA). This ensures compliance with the European Union Directive 2011/65/EU on the Restriction of the Use of Certain Hazardous Substances in Electrical and Electronic Equipment.

#### 4.3.4 End-of-life collection and treatment

Electronic products bearing or referencing the symbol shown in Figure 4-3, "Recycling/take back/ disposal of product symbol" (p. 29), when put on the market within the European Union (EU), shall be collected and treated at the end of their useful life, in compliance with applicable EU and local legislation. They shall not be disposed of as part of unsorted municipal waste. Due to materials that may be contained in the product, such as heavy metals or batteries, the environment and human health may be negatively impacted as a result of inappropriate disposal.

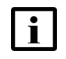

**Note:** In the European Union, a solid bar under the symbol for a crossed-out wheeled bin indicates that the product was put on the market after 13 August 2005.

Figure 4-3 Recycling/take back/disposal of product symbol

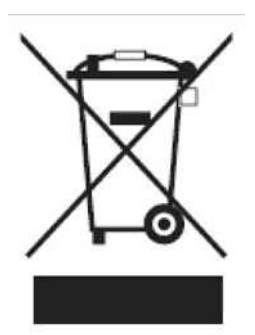

About mark is used in compliance to European Union WEEE Directive (2012/19/EU).

There can be different requirements for collection and treatment in different member states of the European Union.

In compliance with legal requirements and contractual agreements, where applicable, Nokia will offer to provide for the collection and treatment of Nokia products bearing the logo shown in Figure 4-3, "Recycling/take back/disposal of product symbol" (p. 29) at the end of their useful life, or products displaced by Nokia equipment offers. For information regarding take-back of equipment by Nokia, or for more information regarding the requirements for recycling/disposal of product, contact your Nokia account manager or Nokia take back support at sustainability.global@nokia.com.

## 5 Beacon 2 unit data sheet

## 5.1 Overview

#### 5.1.1 Purpose

#### 5.1.2 Contents

| 5.1 Overview                                           | 31 |
|--------------------------------------------------------|----|
| 5.2 Beacon 2 part numbers and identification           | 31 |
| 5.3 Beacon 2 general description                       | 32 |
| 5.4 Beacon 2 software and installation feature support | 35 |
| 5.5 Beacon 2 interfaces and interface capacity         | 35 |
| 5.6 Beacon 2 LEDs                                      | 37 |
| 5.7 Beacon 2 detailed specifications                   | 37 |
| 5.8 Beacon 2 functional blocks                         | 39 |
| 5.9 Beacon 2 responsible party                         | 39 |
| 5.10 Beacon 2 special considerations                   | 40 |

## 5.2 Beacon 2 part numbers and identification

Table 5-1, "Beacon 2 identification" (p. 31) provides part numbers and identification information for the Beacon 2.

Table 5-1 Beacon 2 identification

| Ordering part number | Provisioning<br>number | Description                                  | CLEC | CPR | ECI/<br>Bar<br>code |
|----------------------|------------------------|----------------------------------------------|------|-----|---------------------|
| 3FE 49235 AA         | 3FE 49294 AA           | Beacon2, AX1800, US Plug, US variant, 1 pack | _    | —   | —                   |
| 3FE 49235 BA         | 3FE 49294 BA           | Beacon2 AX1800, EU Plug, EU variant, 1 pack  | _    | —   | —                   |
| 3FE 49235 CA         | 3FE 49294 CA           | Beacon2, AX1800, UK Plug, UK variant, 1 pack | —    | —   | —                   |
| 3FE 49235 DA         | 3FE 49294 DA           | Beacon2, AX1800, AU Plug, AU variant, 1 pack | _    | _   | _                   |

Table 5-2, "Beacon 2 power supply ordering information" (p. 32) provides power supply ordering information for the Beacon 2.

| Ordering part<br>number | Manufacturer | Applicable power supply model                  | Power information                    | Compliance<br>detail                | Notes                  |
|-------------------------|--------------|------------------------------------------------|--------------------------------------|-------------------------------------|------------------------|
| Kit:<br>1AF32499AAAA    | Fu hua       | UES18LU-120150SPA/<br>UE190819GWAD2RI          | 12V, 1.5A 18W AC/DC power adapter    | ANSI<br>municipality US,<br>FCC/ETL | 2-pin US input<br>plug |
|                         | Ruide        | RD1201500-C55-<br>153MG/BS120150-<br>UC6C-LL01 | 12V, 1.5A 18W AC/DC power adapter    | ANSI<br>municipality US,<br>FCC/ETL | 2-pin US input<br>plug |
| Kit:<br>1AF32491EBAA    | Fu hua       | UES18LS-120150SPA/<br>UE190819GWAD4RI          | 12V, 1.5A 18W AC/DC power adapter    | Europe, RCM<br>certified            | 2-pin AU input<br>plug |
|                         | Ruide        | RD1201500-C55-81AG/<br>BK120150-FC6C-LL02      | 12V, 1.5A 18W AC/DC power adapter    | Europe, RCM certified               | 2-pin AU input<br>plug |
| Kit:<br>1AF32489AAAA    | Fu hua       | UES18LV-120150SPA/<br>UE190819GWAD1RI          | 12V, 1.5A 18W AC/DC power adapter    | Europe, CE<br>certified             | 2-pin EU input<br>plug |
| Kit:<br>1AF32491EAAA    | Ruide        | RD1201500-C55-153OG/<br>BS120150-EC6C-LL01     | 12V, 1.5A 18W AC/DC<br>power adapter | Europe, CE<br>certified             | 2-pin EU input<br>plug |
| Kit:<br>1AF32491AAAA    | Fu hua       | UES18LB-120150SPA/<br>UE190819GWAD3RI          | 12V, 1.5A 18W AC/DC power adapter    | UK, CE certified                    | 2-pin UK input<br>plug |
| Kit:<br>1AF32491ECAA    | Ruide        | RD1201500-C55-153YG/<br>BS120150-YC6C-LL01     | 12V, 1.5A 18W AC/DC power adapter    | UK, CE certified                    | 2-pin UK input<br>plug |

Table 5-2 Beacon 2 power supply ordering information

## 5.3 Beacon 2 general description

| i |

Wi-Fi is abundantly deployed in home networks. Users crave a seamless experience at home including effortlessly connecting their wireless devices to the network. Traditional Wi-Fi networks require unique SSIDs for each of the access points or tedious set-up of Wi-Fi extenders, which complicate the user experience. The Nokia WiFi network simplifies the user experience by providing a seamless mesh network with easy device onboarding and automated network optimization.

The overall Nokia WiFi solution is composed of one Nokia WiFi gateway (or Nokia WiFi beacon) as root AP, one or more Nokia WiFi beacons, the Nokia WiFi Care Portal for the operator's customer care team, and a mobile application for the end-user's self care.

Note: The Nokia WiFi Care Portal can be accessed by the end user and the operator.

Beacon 2 devices can be deployed as either an Ethernet residential gateway or a Wi-Fi beacon in the Nokia WiFi solution. The residential gateway is the central point of the mesh network providing access to the broadband network (Internet) while the beacon aids with extending Wi-Fi coverage to every corner of the home, providing seamless roaming to wireless connected devices.

The Beacon 2 has built-in concurrent dual-band Wi-Fi 802.11b/g/n/ax and 802.11n/ac/ax networking with triple-play capability. Beacon 2 devices can be configured using the Nokia WiFi mobile app, which can be downloaded to iOS and Android devices.

Figure 5-1, "Beacon 2 WiFi gateway/beacon" (p. 33) shows the Beacon 2.

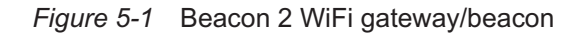

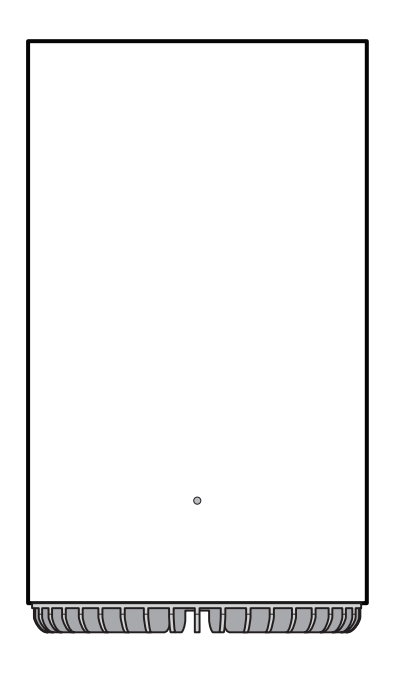

36526

The Beacon 2 provides the following functions and benefits.

- · Automatically decide on wireless router mode or beacon mode (bridge mode) in a mesh network
- Dual-band concurrent IEEE 802.11b/g/n/ax 2x2 2.4 GHz and 802.11n/ac/ax 2x2 5 GHz
- One 10/100/1000Base-T WAN/LAN interface with RJ-45 connector and One 10/100/1000Base-T LAN interface with RJ-45 connector
- Nokia WiFi mesh middleware supports maximum three nodes in which one is root and the rest
  are extenders
- Embedded edge analytics optimize network performance in real-time

Benefits:

- PHY rate up to 574 Mb/s for 2.4 GHz and 1200 Mb/s for 5 GHz
- Self-healing, self-optimizing network
- · Mesh topology and intelligent mesh routing
- Seamless roaming (IEEE 802.11k and 802.11v)
- · Band steering, channel optimization
- · High quality of service (QoS) video over Wi-Fi
- · Ease of setup and user intuitive information

Table 5-3, "Beacon 2 function detail" (p. 34) lists additional function detail.

#### Table 5-3 Beacon 2 function detail

| Function                     | Detail                                                                                                    |
|------------------------------|----------------------------------------------------------------------------------------------------|
| Installation                 | Desk mounted                                                                                                    |
| WLAN interfaces              | <ul> <li>Supports 2x2 802.11b/g/n/ax 2.4 GHz wireless LAN (WLAN) interface</li> <li>Supports 2x2 802.11n/ac/ax 5 GHz WLAN interface</li> <li>Maximum effective isotropic radiated power (EIRP) on 2.4 GHz up to 500 mW and 5 GHz up to 1 W</li> <li>64-bit and 128-bit Wired Equivalent Privacy (WEP) support</li> <li>Wi-Fi Protected Access (WPA) support including Pre-Shared Key (WPA-PSK), WPA2 and WPA3 personal.</li> <li>Media access control (MAC) filters</li> </ul>                                                                                                    |
| Router mode                  | <ul> <li>IPv4 and IPv6</li> <li>Point-to-Point Protocol over Ethernet (PPPoE) and IP over Ethernet (IPoE)</li> <li>Network Address Translation (NAT), demilitarized zone (DMZ) and firewall</li> <li>Dynamic Host Configuration Protocol (DHCP) and domain name system (DNS) proxy</li> <li>Internet Group Management Protocol (IGMP) v2/v3 proxy/Multicast Listener Discovery (MLD) proxy</li> <li>Supports TR-069/TR-111</li> <li>Supports virtual private network (VPN) pass- through for Point-to-Point Tunneling protocol (PPTP), Layer 2 Tunneling Protocol (L2TP) and IPSec</li> <li>Port forwarding and DMZ/dynamic domain name system (DDNS)</li> <li>Flexible video delivery options over Ethernet or wireless</li> <li>Nokia WiFi mesh middleware supports maximum three nodes in which one is root and the rest are extenders</li> </ul> |
| Beacon mode<br>(Bridge mode) | <ul> <li>Supports IPv4 and IPv6</li> <li>Supports TR-069/TR-111</li> <li>Supports VPN pass-through for PPTP, L2TP and IPSec</li> <li>IGMP v2/v3 snooping</li> <li>Flexible video delivery options over Ethernet or wireless</li> <li>Nokia WiFi mesh middleware supports maximum three nodes in which one is root and the rest are extenders</li> </ul>                                                                                                    |
| LED                          | Single multi-color LED for simple and intuitive status indication                                                                                                    |
| Regulatory<br>compliance     | • UL 62368-1<br>• FCC Part 15<br>• CE                                                                                                    |

### 5.3.1 TR-069 object support for Wi-Fi parameters

The Beacon 2 supports the status retrieval and configuration of the following Wi-Fi parameters via TR-069:

- channel
- SSID
- password for WPA and WEP
- Tx power (transmission rate in dBm)

These are the same TR-069 object parameters that are supported in the GUI. For more information, see 8.34 "Configuring TR-069" (p. 104).

#### 5.3.2 Communication method to Nokia cloud management solution

The Beacon 2 communicates to the Nokia cloud management solution by TR-069 using an independent TR-069 session with the SaaS or through MQTT and https.

The supported mechanism is specific to a customer deployment and the detailed description is available in the Customer Release Notes (CRN) of each release.

#### 5.3.3 TR-069 authentication using TLS and CA certificates

Beacon 2 devices support encrypted remote TR-069 management using TLS, as well as ACS authentication using SHA-256 pre-installed certificates.

If the ACS URL is set to the https://... format, by default, the connection will use TLS without authentication mode. The Beacon 2 can also authenticate the ACS using a pre-installed CA certificate.

## 5.4 Beacon 2 software and installation feature support

For information on installing or replacing the Beacon 2, see:

- Chapter 6, "Install a Beacon 2"
- Chapter 7, "Replace a Beacon 2"

## 5.5 Beacon 2 interfaces and interface capacity

Table 5-4, "Beacon 2 interface connection capacity" (p. 34) describes the supported interfaces and interface capacity for Beacon 2 devices.

| Table 5-4 | Beacon 2 interface connection capacity |
|-----------|----------------------------------------|
|-----------|----------------------------------------|

| Device type | Maximu | m capacity       |                       |                    |      |       |       |             |           |
|-------------|--------|------------------|-----------------------|--------------------|------|-------|-------|-------------|-----------|
| and model   | POTS   | 10/100<br>BASE-T | 10/100/1000<br>BASE-T | RF video<br>(CATV) | MoCA | VDSL2 | E1/T1 | Local craft | GE uplink |
| Beacon 2    | _      | _                | 1                     | _                  | _    | _     | _     | _           | 1         |

#### 5.5.1 Beacon 2 connections and components

Figure 5-2, "Beacon 2 physical connections" (p. 36) shows the physical connections for Beacon 2.

Figure 5-2 Beacon 2 physical connections

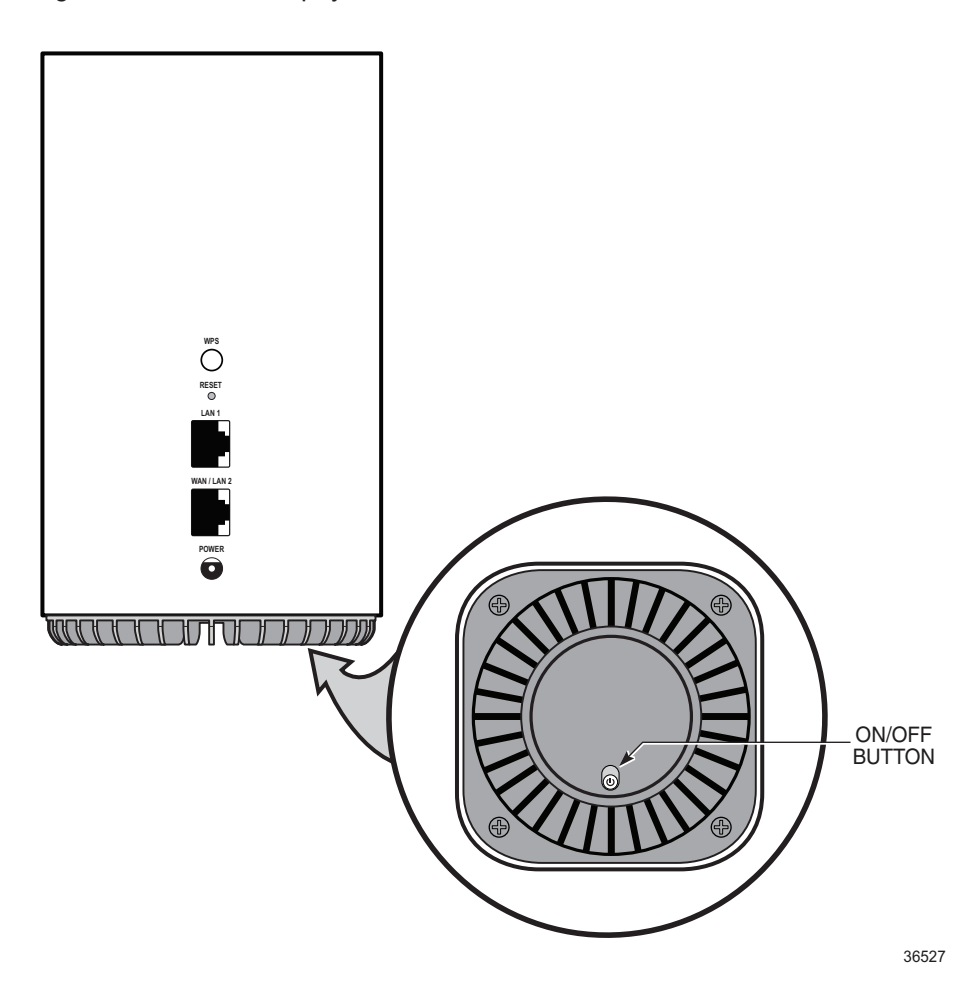

Table 5-5, "Beacon 2 physical connections" (p. 36) describes the physical connections for Beacon 2 devices.

| Table 3-3 Deacon 2 physical connections | Table 5-5 | Beacon 2 | physical | connections |
|-----------------------------------------|-----------|----------|----------|-------------|
|-----------------------------------------|-----------|----------|----------|-------------|

| Connection        | Description                                                                                                    |
|-------------------|----------------------------------------------------------------------------------------------------|
| WPS on/off button | This button is used to start the WiFi Protected Setup (WPS) for new WiFi devices.                                                                                                    |
| Reset button      | Pressing the Reset button for less than 10 seconds reboots the Beacon; pressing the Reset button for 10 seconds or more restores the Beacon to its factory defaults.                        |
| LAN               | This connection is provided through Ethernet RJ-45 connectors. One 10/100/1000 Base-T Ethernet interface is supported. The Ethernet ports can support both data and in-band video services. |
| WAN port          | This connection is provided through an RJ-45 Gigabit Ethernet interface.                                                                                                    |

Nokia – Proprietary and Confidential Use pursuant to applicable agreements 3FE-49294-AAAA-TCZZA
| Connection    | Description                                                                                                    |
|---------------|----------------------------------------------------------------------------------------------------|
| Power input   | This connection is provided through the power connector. A power cable fitted with a barrel connector is used to make the connection. |
| On/Off button | This button powers the unit on or off.<br>Green illumination is "ON".<br>Red illumination is "OFF".                                   |

#### Table 5-5 Beacon 2 physical connections (continued)

### 5.6 Beacon 2 LEDs

The front of the Beacon 2 functions as a multi-color LED indicator. The LED color and pulse rate acts as a signal to the home user, which indicates the state of the Beacon and the quality of its backhaul link.

Table 5-6, "Beacon 2 LED indications" (p. 37) provides LED descriptions for the Beacon 2.

Table 5-6 Beacon 2 LED indications

| LED color  | LED behavior | Router mode  | Bridge mode  | LED behavior description                                                                         |
|------------|--------------|--------------|--------------|--------------------------------------------------------------------------------------------------|
| Off        | Off          | $\checkmark$ | ✓            | Power off                                                                                        |
| Blue-Green | Solid        | 1            |              | Good backhaul connection to the Internet.                                                        |
|            | Solid        |              | $\checkmark$ | Good backhaul connection. A link to the next node is available.                                  |
| Yellow     | Solid        | 1            | 1            | Backhaul connection is successful but not optimal.<br>A link to the next node is below standard. |
|            | Slow pulsing | 1            | 1            | Configuration mode. The unit is waiting to be configured.                                        |
| Red        | Solid        | √            |              | No connection to the Internet.                                                                   |
|            | Solid        |              | 1            | Backhaul connection is not successful. A link to the next node is not operational.               |
|            | Fast pulsing | 1            | ✓            | Factory reset                                                                                    |
| White      | Solid        | 1            | ✓            | Power on                                                                                         |

# 5.7 Beacon 2 detailed specifications

Table 5-7, "Beacon 2 physical specifications" (p. 37) lists the physical specifications for the Beacon 2.

| Table 5-7 | Beacon 2 physical specifications |
|-----------|----------------------------------|
|-----------|----------------------------------|

| Description | Specification   |
|-------------|-----------------|
| Length      | 96 mm (3.7 in.) |
| Width       | 96 mm (3.7 in.) |

#### Table 5-7 Beacon 2 physical specifications (continued)

| Description                        | Specification    |
|------------------------------------|------------------|
| Height                             | 168 mm (6.6 in.) |
| Weight [within ± 0.5 lb (0.23 kg)] | 452g (0.99 lb)   |

Table 5-8, "Beacon 2 dimension data specifications" (p. 38) lists the dimension data specifications for Beacon 2.

| Table 5-8 | Beacon 2 | dimension | data | specifications |
|-----------|----------|-----------|------|----------------|
|           |          |           |      |                |

| Dimension                                                           | Specification                                                                                           |
|---------------------------------------------------------------------|----------------------------------------------------------------------------------------------------|
| Packet size supported                                               | 1518                                                                                                    |
| number of IP addresses supported (or ranges)                        | In LAN network, the supported range is:<br>• IPv4: 192.168.0.2 ~ 192.168.0.254<br>• IPv6: no limitation |
| number of supported Wi-Fi clients (per radio, per device, per mesh) | 128 per radio, 128 per device                                                                           |
| number of supported beacons /APs in a mesh                          | 3 (including root AP)                                                                                   |
| number of supported WAN interfaces                                  | 8                                                                                                    |
| number of supported VLANs                                           | 2-4094                                                                                                  |
| number of LLIDs in the ONTs                                         | -                                                                                                    |
| number of priority queues, and overall buffer size                  | LAN port queques: 8; total buffer: 4MB<br>WAN port queques: 8; total buffer: 4MB                        |
| number of multicast groups (DACL entries)                           | 1024                                                                                                    |

Table 5-9, "Beacon 2 power consumption specifications" (p. 38) lists the power consumption specifications for the Beacon 2.

| Table 5-9 | Beacon 2 | power | consum | ption s | pecifications |
|-----------|----------|-------|--------|---------|---------------|
|           |          |       |        |         |               |

| Maximum power (Not to exceed) | Condition                                           | Minimum<br>power | Condition                           |
|-------------------------------|-----------------------------------------------------|------------------|-------------------------------------|
| 12.8 W                        | 2 10/100/1000 Base-T Ethernet, Wi-Fi<br>operational | 4.89 W           | interfaces/services not provisioned |

Table 5-10, "Beacon 2 environmental specifications" (p. 39) lists the environmental specifications for Beacon 2.

| Table 5-10 | Beacon 2 | environmental | specifications |
|------------|----------|---------------|----------------|
|            |          |               |                |

| Mounting method  | Temperature range and humidity                                                                                  | Altitude                                                                 |
|------------------|----------------------------------------------------------------------------------------------------|--------------------------------------------------------------------------|
| On desk or shelf | Operating: -5°C to 45°C (23°F to 113°F) ambient<br>temperature<br>95% relative humidity, non-condensing at 40°C | Contact your Nokia technical support representative for more information |
|                  | Storage:20°C to 85°C (-4°F to 185°F)                                                                            |                                                                          |

# 5.8 Beacon 2 functional blocks

Beacon 2 devices are single-residence units that support Wireless (Wi-Fi) service. Wi-Fi service on these devices is compliant with the IEEE 802.11 standard. In addition to the Wi-Fi service, these devices transmit Ethernet packets to two RJ-45 Ethernet ports.

Figure 5-3, "Single-residence WiFi CPE with Gigabit Ethernet" (p. 39) shows the functional blocks for the Beacon 2.

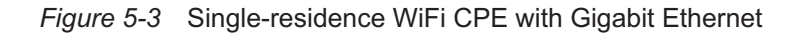

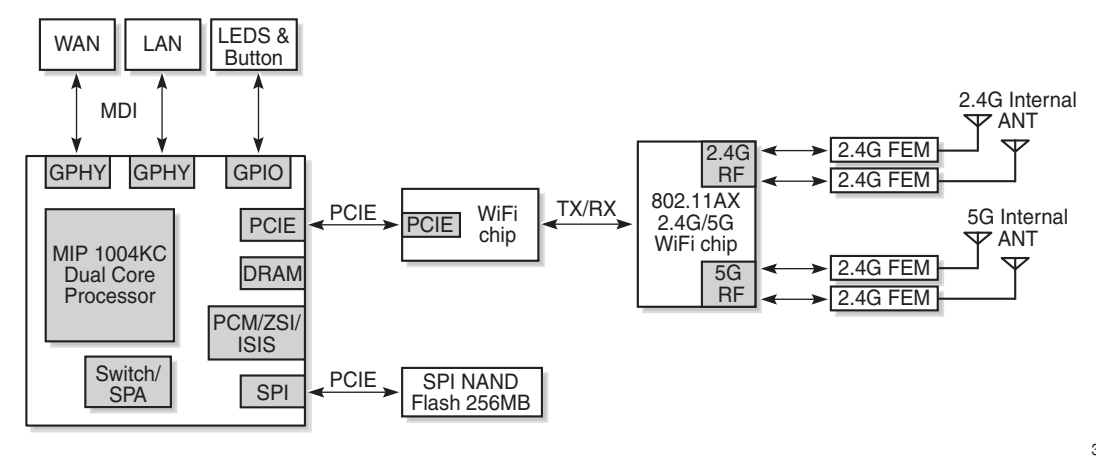

36528

# 5.9 Beacon 2 responsible party

Table 5-11, "Responsible party contact information" (p. 39) lists the party in the US responsible for the Beacon.

| Table 5-11 | Responsible       | party co | ontact   | information  |
|------------|-------------------|----------|----------|--------------|
| 10010 0 11 | 1 100000110101010 | party o  | 01110001 | in normation |

| Legal Company name | Nokia USA Inc.                                      |  |
|--------------------|-----------------------------------------------------|--|
| Address            | 2301 SUGAR BUSH RD. STE 300, RALEIGH, NC 27612, USA |  |
| Phone, Fax         | +1 866 582-3688                                     |  |

### 5.10 Beacon 2 special considerations

This section describes the special considerations for Beacon 2 devices.

#### 5.10.1 Wi-Fi service

Beacon 2 devices feature Wi-Fi service as well as data services. Wi-Fi is a wireless networking technology that uses radio waves to provide wireless HSI and network connections. This device complies with the IEEE 802.11 standards, which the Wi-Fi Alliance defines as the basis for Wi-Fi technology.

#### Wi-Fi standards and certifications

The Wi-Fi service on Beacon 2 devices supports the following IEEE standards and Wi-Fi Alliance certifications:

- ETL-Safety: UL 62368-1
- CB-Safety: EN 62368-1, EN60950-1
- FCC:
  - EMC CFR 47: part 15B (2017)
  - RF:2.4G: part 15C(2018), 5G/DFS: part 15E(2018)
  - MPE: Section 1.1310 of FCC 47 CFR part1
- CE-Safety: EN 60950-1/EN 62368-1, IEC 60950-1/IEC 62368-1, EN 60825-1, -2
  - EMC EN 300386 OTC (without WiFi)/EN 55024/EN 301489-1 (with WiFi)
  - RF: 2.4G: EN 300328, 5G/DFS: EN 301489
  - MPE: Section 1.1310 of FCC 47 CFR part1
- RCM/RCM-NZ
- Environmental: ETS 300 019-2-2 Transport Class T2.3, ETS 300 019-2-1 Storage Class T1.2, ETS 300 019-2-3 Stationary Class T3.1E/T3.2(no condense, no icing) -5-45C
- Resistibility: K.21
- Lightning, AC power port (US/UK/EU PSU): 6kV, port connected to internal cable (2.5Kv)
- ESD, 6kV/8kV
- WFA: Wi-Fi CERTIFIED™ a, b, g, n, ac, wi-fi6, WPA/WPA2/WPA3, WPS, WMM, easymesh
- Compliance with Energy Star Small Network Equipment (SNE) Specification Version 1
- Substance of Concern:
  - RoHS (2002/95/EC): Restriction of Hazardous Substances directive CROHS
  - REACH (EC 1907/2006): Registration, Evaluation, Authorisation and Restriction of Chemicals
  - WEEE (2012/19/EU): Waste Electrical and Electronic Equipment Directive

#### Wi-Fi GUI features

Beacon 2 devices have HTML-based Wi-Fi configuration GUIs.

In addition to the HTML-based GUI, the home user can download and use a mobile app for managing the Beacon. The Nokia WiFi app is available for iOS in the App Store, and for Android through Google Play.

#### 5.10.2 Beacon 2 considerations and limitations

None

# 6 Install a Beacon 2

### 6.1 Overview

#### 6.1.1 Purpose

#### 6.1.2 Contents

| 6.1 | Overview           | 43 |
|-----|--------------------|----|
| 6.2 | Purpose            | 43 |
| 6.3 | General            | 43 |
| 6.4 | Prerequisites      | 43 |
| 6.5 | Recommended tools  | 43 |
| 6.6 | Safety information | 43 |
| 6.7 | Procedure          | 44 |

### 6.2 Purpose

This chapter provides the steps to install a Beacon 2.

# 6.3 General

The steps listed in this chapter describe installing and cabling for a Beacon 2.

# 6.4 Prerequisites

You need the following items before beginning the installation:

- One Ethernet cable (included with the device)
- AC power jack
- · Access to the broadband network (Internet)

# 6.5 Recommended tools

You need the following tools for the installation:

Paper clip

# 6.6 Safety information

Read the following safety information before installing the unit.

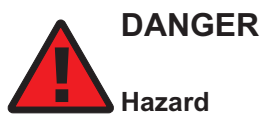

Hazardous electrical voltages and currents can cause serious physical harm or death. Always use insulated tools and follow proper safety precautions when connecting or disconnecting power circuits.

Make sure all sources of power are turned off and have no live voltages present on feed lines or terminals. Use a voltmeter to measure for voltage before proceeding.

Always contact the local utility company before connecting the enclosure to the utilities.

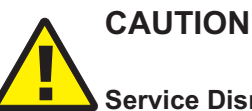

**Service Disruption** 

Keep indoor devices out of direct sunlight. Prolonged exposure to direct sunlight can damage the unit.

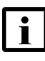

Note: Observe the local and national laws and regulations that may be applicable to this installation.

Observe the following:

- The device should be installed in accordance with the applicable requirements of the NEC or CEC. Local authorities and practices take precedent when there is conflict between the local standard and the NEC or CEC.
- Indoor units must be installed with cables that are suitably rated and listed for indoor use.
- See the detailed specifications in the Chapter 5, "Beacon 2 unit data sheet" for the • temperature ranges for these devices.

#### 6.7 **Procedure**

Use this procedure to install a Beacon 2.

1

Place the unit on a flat surface, such as a desk or shelf.

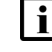

Note: The Beacon 2 cannot be stacked with another Beacon or with other equipment. The installation requirements are:

- allow a minimum 100 mm clearance above the top cover
- · allow a minimum 50 mm clearance from the side vents
- · do not place any heat source directly above the top cover or below the bottom cover

2

Review the connection locations, as shown in Figure 6-1, "Beacon 2 connections" (p. 45).

Figure 6-1 Beacon 2 connections

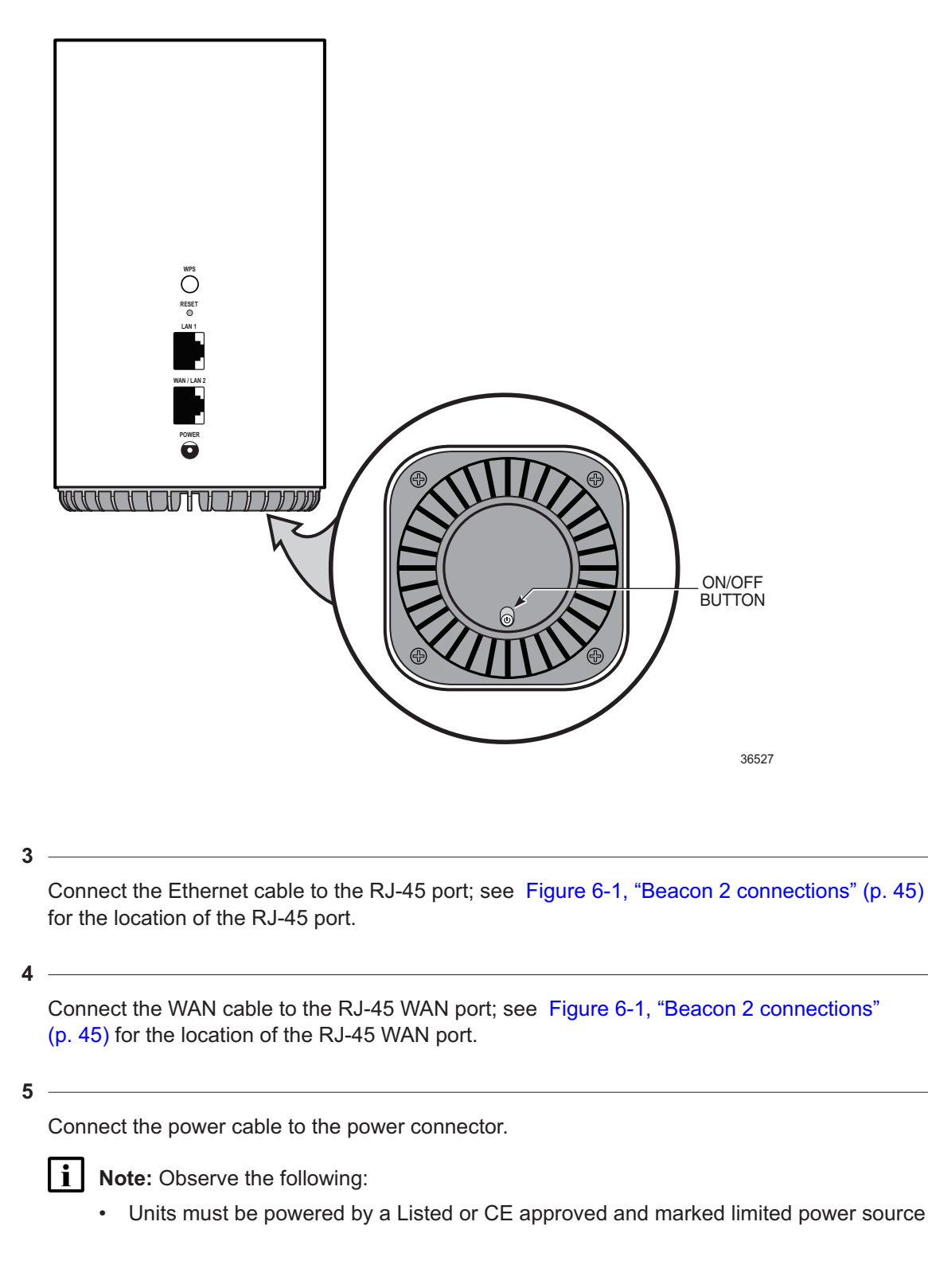

power supply with a minimum output rate of 12 V dc, 1.5 A. The polarity of the power adapter plug must match the Beacon.

Power up the unit by using the On/Off power switch.

7 –

6

Verify the LED.

8 -

Onboard the Beacon 2 using the Nokia WiFi App.

9

If necessary, reset the Beacon 2.

**i** Note: Resetting the device will return all settings to factory default values; any configuration customization will be lost.

- a. Locate the Reset button as shown in Figure 6-1, "Beacon 2 connections" (p. 45).
- b. Insert the end of a straightened paper clip or other narrow object into the hole in the Reset button to reset the device.

END OF STEPS

# 7 Replace a Beacon 2

### 7.1 Overview

7.1.1 Purpose

#### 7.1.2 Contents

| 7.1 Overview           | 47 |
|------------------------|----|
| 7.2 Purpose            | 47 |
| 7.3 General            | 47 |
| 7.4 Prerequisites      | 47 |
| 7.5 Recommended tools  | 47 |
| 7.6 Safety information | 47 |
| 7.7 Procedure          | 48 |

### 7.2 Purpose

This chapter provides the steps to replace a Beacon 2.

# 7.3 General

The steps listed in this chapter describe mounting and cabling for a Beacon 2.

# 7.4 Prerequisites

You need the following items before beginning the installation:

- One Ethernet cable (included with the device)
- AC power jack
- · Access to the broadband network (Internet)

# 7.5 Recommended tools

You need the following tools for replacing the Beacon 2:

Paper clip

# 7.6 Safety information

Read the following safety information before replacing the unit.

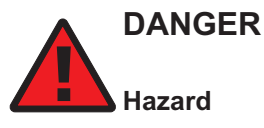

Hazardous electrical voltages and currents can cause serious physical harm or death. Always use insulated tools and follow proper safety precautions when connecting or disconnecting power circuits.

Make sure all sources of power are turned off and have no live voltages present on feed lines or terminals. Use a voltmeter to measure for voltage before proceeding.

Always contact the local utility company before connecting the enclosure to the utilities.

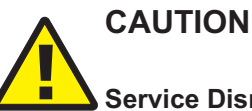

**Service Disruption** 

Keep indoor devices out of direct sunlight. Prolonged exposure to direct sunlight can damage the unit.

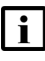

Note: Observe the local and national laws and regulations that may be applicable to this installation.

Observe the following:

- The device should be installed in accordance with the applicable requirements of the NEC or CEC. Local authorities and practices take precedent when there is conflict between the local standard and the NEC or CEC.
- Indoor units must be installed with cables that are suitably rated and listed for indoor use.
- See the detailed specifications in the Chapter 5, "Beacon 2 unit data sheet" for the ٠ temperature ranges for these devices.

#### 7.7 **Procedure**

Use this procedure to replace a Beacon 2.

1

Power down the unit by using the on/off power switch. See Figure 7-1, "Beacon 2 connections" (p. 49) for the connections on the Beacon 2.

Figure 7-1 Beacon 2 connections

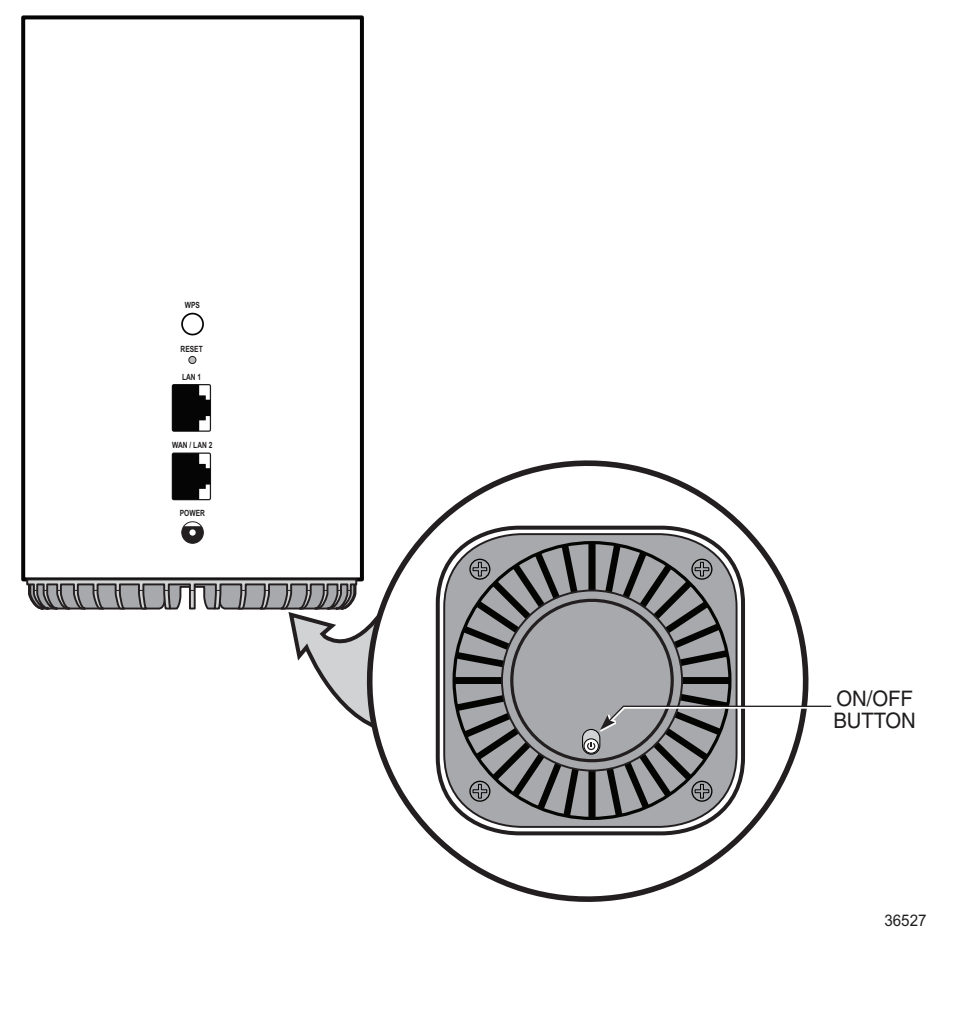

2 -

Disconnect the WAN, Ethernet, and power cables from the Beacon 2; see Figure 7-1, "Beacon 2 connections" (p. 49) for the connector locations on the Beacon 2.

3

Replace the Beacon 2 with the new device. The device can be placed on any flat surface, such as a desk or shelf.

4

Connect the Ethernet cable directly to the RJ-45 port; see Figure 7-1, "Beacon 2 connections" (p. 49) for the location of the RJ-45 port.

| С              | onnect the power cable to the power connector.                                                                                                    |
|----------------|----------------------------------------------------------------------------------------------------|
| j              | Note: Observe the following:                                                                                                    |
|                | <ul> <li>Units must be powered by a Listed or CE approved and marked limited power source<br/>with a minimum output rate of 12 V dc, 1.5 A. The polarity of the power adapter plug<br/>must match the Beacon.</li> </ul>                                |
| Po             | ower up the unit by using the On/Off power button.                                                                                                    |
| Ve             | erify the LED.                                                                                                    |
| 0              | nboard the Beacon 2 using the Nokia WiFi App.                                                                                                    |
|                |                                                                                                    |
| lf             | necessary, reset the Beacon 2.                                                                                                    |
| lf I           | <ul> <li>Note: Resetting the device will return all settings to factory default values; any configuration customization will be lost.</li> </ul>                                                                                                    |
| lf<br>[]<br>a. | <ul> <li>Note: Resetting the device will return all settings to factory default values; any configuration customization will be lost.</li> <li>Locate the Reset button on a Beacon 2 as shown in Figure 7-1, "Beacon 2 connections" (p. 49).</li> </ul> |

# 8 Configure a Beacon 2

### 8.1 Overview

#### 8.1.1 Purpose

This chapter describes the configuration procedures.

#### 8.1.2 Contents

| 8.1 Overview                                        | 51 |
|-----------------------------------------------------|----|
| GUI configuration                                   | 53 |
| 8.2 Logging in to the web-based GUI of the Beacon 2 | 53 |
| Viewing device information and connection status    | 56 |
| 8.3 Overview                                        | 56 |
| 8.4 Viewing device information                      | 56 |
| 8.5 Viewing LAN status                              | 57 |
| 8.6 Viewing WAN status                              | 61 |
| 8.7 Viewing WAN Status IPv6                         | 62 |
| 8.8 Viewing home networking information             | 64 |
| Maintenance                                         | 67 |
| 8.9 Overview                                        | 67 |
| 8.10 Configuring the password                       | 67 |
| 8.11 Managing the device                            | 69 |
| 8.12 Restoring the configuration                    | 70 |
| 8.13 Backing up the configuration                   | 71 |
| 8.14 Upgrading firmware                             | 71 |
| 8.15 Rebooting the device                           | 72 |
| 8.16 Resetting to factory defaults                  | 73 |
| 8.17 Diagnosing WAN connections                     | 74 |
| 8.18 Viewing log files                              | 76 |
| Configuring Security                                | 78 |
| 8.19 Overview                                       | 78 |

| 8.20 Configuring firewall          | 78  |
|------------------------------------|-----|
| 8.21 Configuring MAC filter        | 79  |
| 8.22 Configuring IP filter         | 81  |
| 8.23 Configuring DMZ and ALG       | 83  |
| 8.24 Configuring Access control    | 84  |
| Configuring the network            | 87  |
| 8.25 Overview                      | 87  |
| 8.26 Configuring LAN               | 87  |
| 8.27 Configuring LAN IPv6          | 89  |
| 8.28 Configuring WAN               | 91  |
| 8.29 Configuring WAN DHCP          | 93  |
| 8.30 Configuring Wireless (2.4GHz) | 95  |
| 8.31 Configuring Wireless (5 GHz)  | 98  |
| 8.32 Configuring IP Routing        | 101 |
| 8.33 Configuring DNS               | 103 |
| 8.34 Configuring TR-069            | 104 |
| 8.35 Configuring Mesh              | 105 |
| Configuring the application        | 108 |
| 8.36 Overview                      | 108 |
| 8.37 Configuring port forwarding   | 108 |
| 8.38 Configuring port triggering   | 110 |
| 8.39 Configuring DDNS              | 111 |
| 8.40 Configuring NTP               | 113 |
| 8.41 Configuring UPNP              | 114 |
| TroubleShooting                    | 116 |
| 8.42 Overview                      | 116 |
| 8.43 Troubleshooting               | 116 |

# **GUI** configuration

Use the procedures below to use the web-based GUI for the Beacon 2.

The Beacon 2 is used as an Ethernet gateway to connect devices in the home to the Internet. The GUI provides a variety of features for the home network including routing and firewall capability. By using the GUI, users can configure the right network connectivity for all equipment in their home, including personal computers, set-top boxes, mobile phones, and other consumer electronics devices, to the Internet.

Figure 8-1, "Beacon 2 web-based GUI dashboard" (p. 53) shows the web-based GUI dashboard for the Beacon 2. Multilingual support is available when device names are displayed in the dashboard.

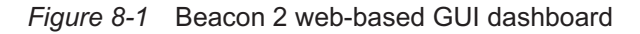

| NOKIAWIFI   BEACO | N 2                         |                                         |                 | ENGLISH 👻 Insourt |
|-------------------|-----------------------------|-----------------------------------------|-----------------|-------------------|
|                   | Overview Status Network     |                                         |                 |                   |
|                   | WAN IP: 2003:1:1:1::7a      | Internet Status: On                     | WiFi Status: On |                   |
|                   | Network Topology            | Devices                                 |                 |                   |
|                   | • Router<br>Network Details | <ul> <li>Unknown_2c:53:4a:07</li> </ul> | 7.81.08         |                   |
|                   |                             |                                         |                 |                   |
|                   |                             |                                         |                 |                   |
|                   |                             |                                         |                 |                   |

# 8.2 Logging in to the web-based GUI of the Beacon 2

1

Open a web browser and enter the IP address of the Beacon 2 in the address bar.

The default gateway IP address is http://192.168.18.1. You can connect to this IP address using your web browser after connecting your PC to one of Ethernet ports of the Beacon 2. The static IP address of your PC must be in the same 192.168.18.x subnet as the Beacon 2.

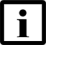

**Note:** When the Beacon 2 is in Bridge mode, there is no IP address to connect to the web-based GUI. In that case, use the following URL to log in: http://www.webgui.nokiawifi.com (http://www.webgui.nokiawifi.com)

The Login page displays.

2

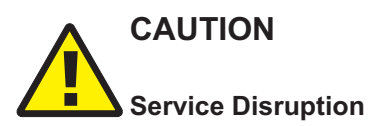

If you forget the current username and password, press the reset button for 10 seconds to reset the values to the default username and password at startup.

Pressing the **Reset** button for less than 10 seconds reboots the device; pressing the **Reset** button for 10 seconds resets the device to the factory defaults.

Enter your username and password in the Login page.

The default user name is admin. The default password is a random number, which is on the label. Refer Figure 2-1, "Sample safety label" (p. 19) for password details on the label.

Figure 8-2 Web GUI Login page

| NOKIAWIFI BEACON 2 |       | ENGLISH 👻 |
|--------------------|-------|-----------|
|                    |       |           |
|                    |       |           |
|                    |       |           |
|                    | Login |           |
|                    |       |           |
|                    |       |           |
|                    |       |           |
|                    |       |           |
|                    |       |           |
|                    |       |           |
|                    |       |           |
|                    |       |           |
|                    |       |           |
|                    |       |           |

3

i

Click LOG IN. The Overview page displays.

**Note:** To help protect the security of your Internet connection, the application displays a pop-up reminder to change both the WiFi password and the Beacon 2 password. To increase password security, use a minimum of 10 characters, consisting of a mix of numbers and upper and lowercase letters.

A password must adhere to the following password rules:

- the password length must be from 8 to 24 characters.
- the first character must be a digital number or a letter.
- the password must contain at least two types of characters: numbers, letters, or special characters.
- the same character must not appear more than 8 times in a row.
- old password cannot be equal to new password.
- new password cannot be null.
- at least two character classes are required.
- the same character can not appear consecutively eight times.

END OF STEPS

# Viewing device information and connection status

#### 8.3 Overview

#### 8.3.1 Purpose

This chapter describes viewing the device information and connection status tasks performed from the web GUI of the Beacon 2.

#### 8.3.2 Contents

| 8.3 Overview                            | 56 |
|-----------------------------------------|----|
| 8.4 Viewing device information          | 56 |
| 8.5 Viewing LAN status                  | 57 |
| 8.6 Viewing WAN status                  | 61 |
| 8.7 Viewing WAN Status IPv6             | 62 |
| 8.8 Viewing home networking information | 64 |

### 8.4 Viewing device information

1 \_\_\_\_\_

Select Status in the menu bar.

2 —

Click **Device Info** in the left pane. The Device Info page displays the following information about the device.

Figure 8-3 Device Info page

| NOKIAWIFI   BEACON 2 |                |               |                                    | Diğlish 🗙 Losout |
|----------------------|----------------|---------------|------------------------------------|------------------|
|                      | Overview Statu |               |                                    |                  |
|                      | Device Info    | Device Info 💿 |                                    |                  |
|                      |                |               | Beacon 2                           |                  |
|                      |                |               | Nokia                              |                  |
|                      |                |               | ALCL00861244                       |                  |
|                      |                |               | 3FE49294AAAA                       |                  |
|                      |                |               | U-Boot Dec-31-201612:00:00         |                  |
|                      |                |               | 3FE49334FJHL61                     |                  |
|                      |                |               |                                    |                  |
|                      |                |               | 3days 0 hours 57 minutes 0 seconds |                  |
|                      |                |               |                                    |                  |
|                      |                |               |                                    |                  |
|                      |                |               |                                    |                  |

Table 8-1 Device Information parameters

| Field               | Description                                                                                                    |  |
|---------------------|----------------------------------------------------------------------------------------------------|--|
| Device Name         | Name on the Beacon 2.                                                                                                    |  |
| Vendor              | Name of the vendor.                                                                                                    |  |
| Serial Number       | Serial number of the Beacon 2.                                                                                                    |  |
| Hardware Version    | Hardware version of the Beacon 2.                                                                                                    |  |
| Boot Version        | Boot version of the Beacon 2.                                                                                                    |  |
| Software Version    | Software version of the Beacon 2.                                                                                                    |  |
| Chipset             | Chipset of the Beacon 2.                                                                                                    |  |
| Device Running Time | The duration device has run since the last reset in hours, minutes, and seconds.                                                                                                    |  |
|                     | in the standard of the factor of the second standard standard st |  |

You can click the **Refresh** icon **I** to display up-to-date information.

END OF STEPS -

# 8.5 Viewing LAN status

1 \_\_\_\_\_

Click Status in the menu bar.

#### 2 -

Click **LAN Status** in the left pane. The LAN Wireless Info page displays the following information.

Figure 8-4 LAN Wireless Info page

| NOKIAWIFI | BEACON 2       |                   |                   | ENGLISH 🗸 Logout |
|-----------|----------------|-------------------|-------------------|------------------|
|           | Overview State |                   |                   |                  |
|           |                | LAN Wireless Info |                   |                  |
|           | LAN Status     |                   |                   |                  |
|           |                |                   |                   |                  |
|           |                | SSID1 Name ¥      | NOKIA-4440        |                  |
|           |                |                   | WPA2-PSK          |                  |
|           |                |                   |                   |                  |
|           |                |                   |                   |                  |
|           |                |                   |                   |                  |
|           |                |                   |                   |                  |
|           |                |                   |                   |                  |
|           |                |                   |                   |                  |
|           |                | LAN Ethernet Info |                   |                  |
|           |                |                   |                   |                  |
|           |                |                   | 192.168.18.1      |                  |
|           |                |                   | 255.255.255.0     |                  |
|           |                |                   | 00:11:22:33:44:40 |                  |
|           |                |                   | 39369             |                  |
|           |                |                   | 67394             |                  |
|           |                |                   |                   |                  |
|           |                |                   | 52670087          |                  |
|           |                | Info              | LAN1              |                  |
|           |                |                   |                   |                  |
|           |                |                   | Full-Duplex       |                  |
|           |                |                   | 1000              |                  |
|           |                |                   |                   |                  |
|           |                |                   |                   |                  |
|           |                |                   | 39369             |                  |
|           |                |                   | 67394             |                  |
|           |                |                   |                   |                  |
|           |                |                   | 52670087          |                  |
|           |                |                   |                   |                  |

#### *Table 8-2* LAN Status parameters

| Field                      | Description                                                                                                    |
|----------------------------|----------------------------------------------------------------------------------------------------|
| LAN Wireless Info          |                                                                                                    |
| Wireless Status            | Indicates whether the wireless is on or off.                                                                                                    |
| Wireless Channel           | Indicates wireless channel number.                                                                                                    |
| SSID Name                  | Name of each multilingual SSID.                                                                                                    |
| Wireless Encryption Status | Encryption type used on the wireless connection.<br>The encryption types are:<br>• Wireless 2.4G- WPA/WPA2 Personal. WPA3 Personal. WEPEncryption. |
|                            | Open/none, WPA2/WPA3 Personal, WPA/WPA2 Enterprise                                                                                                 |
|                            | <ul> <li>Wireless 5G low- WPA/WPA2 Enterprise,WPA2-AES,WPA2+WPA,<br/>WPA3+WPA2,Open/none</li> </ul>                                                |
|                            | <ul> <li>Wireless 5G high- WPA/WPA2 Enterprise, WPA2-AES, WPA2+WPA,<br/>WPA3+WPA2, Open/none</li> </ul>                                            |
| Wireless Encryption Status | Indicates wireless encryption status.                                                                                                    |
| Wireless Rx Packets        | Indicates wireless receiver packets.                                                                                                    |
| Wirelss Tx Packets         | Indicates wirless transmitter packets.                                                                                                    |
| Wireless Rx Bytes          | Power of the wireless transmission, in milliwatt (mW).                                                                                             |
| Wireless Tx Bytes          | Power of the wireless transmission, in milliwatt (mW).                                                                                             |
| Power Transmission (mW)    | Indicates power of the wireless transmission, in milliwatt (mW).                                                                                   |
| LAN Ethernet Info          |                                                                                                    |
| Ethernet Status            | Indicates whether the Ethernet connection is on or off.                                                                                            |
| Ethernet IP Address        | IP address of the Ethernet connection.                                                                                                    |
| Ethernet Subnet Mask       | Subnet mask of the Ethernet connection.                                                                                                    |
| Ethernet MAC Address       | MAC address of the Ethernet connection.                                                                                                    |
| Ethernet Rx Packets        | Indicates Ethernet receiver packets.                                                                                                    |
| Ethernet Tx Packets        | Indicates Ethernet transmitter packets.                                                                                                    |
| Ethernet Rx Bytes          | Power of the Ethernet transmission in bytes.                                                                                                    |
| Ethernet Tx Bytes          | Power of the Ethernet transmission in bytes.                                                                                                    |
| Info                       |                                                                                                    |
| Status                     | Displays the status of LAN1 and LAN2.                                                                                                    |
| Duplex Mode                | Displays the duplex mode of LAN1 and LAN2.                                                                                                    |
| Max Bit Rate               | Displays the maximum bit rate of LAN1 and LAN2.                                                                                                    |
| Errors Received            | Displays number of errors received.                                                                                                    |

#### Table 8-2 LAN Status parameters (continued)

| Field            | Description                     |
|------------------|---------------------------------|
| Errors Sent      | Displays number of errors sent. |
| Packets Received | Displays the packets received.  |
| Packets Sent     | Displays the packets sent.      |
| Bytes Received   | Displays the bytes received.    |
| Bytes Sent       | Displays the bytes sent.        |

You can click the **Refresh** icon of to display up-to-date information.

END OF STEPS -

### 8.6 Viewing WAN status

1 –

Click **Status** in the menu bar.

2 —

Click **WAN Status** in the left pane. The WAN Status page displays the following information.

Figure 8-5 WAN Status page

| NOKIAWIFI   BEACON | 2              |                      |                     | ENGLISH 🗙 LODOUT |
|--------------------|----------------|----------------------|---------------------|------------------|
|                    | Overview Statu |                      |                     |                  |
|                    |                | WAN Status 💿         |                     |                  |
|                    |                | WAN Connection List  | ▼1_INTERNET_R_VID_9 |                  |
|                    | WAN Status     | Access Type          |                     |                  |
|                    |                | Connection Mode      | Dynamic DHCP        |                  |
|                    |                | Enable/Disable       |                     |                  |
|                    |                | VLAN                 |                     |                  |
|                    |                | WAN Link Status      | Linking             |                  |
|                    |                | Ethernet Link Status |                     |                  |
|                    |                | Tx Packets           |                     |                  |
|                    |                | Rx Packets           |                     |                  |
|                    |                | Tx Dropped           |                     |                  |
|                    |                | Rx Dropped           |                     |                  |
|                    |                | Err Packets          |                     |                  |
|                    |                |                      |                     |                  |

#### Table 8-3 WAN Status parameters

| Field                | Description                                                                  |
|----------------------|------------------------------------------------------------------------------|
| WAN connection list  | Select the WAN connection for which to display the WAN status from the list. |
| Access Type          | Displays the access type for the selected WAN connection.                    |
| Connection Mode      | Connection mode of the WAN connection.                                       |
| Enable/Disable       | Displays if the WAN connection is enabled or disabled.                       |
| VLAN                 | Indicates the VLAN ID.                                                       |
| WAN Link Status      | Indicates if the WAN link is up or down.                                     |
| Ethernet Link Status | Indicates if the Ethernet link is up or down.                                |
| Tx Packets           | Indicates transmitter packets.                                               |
| Rx Packets           | Indicates receiver packets.                                                  |
| Tx Dropped           | Indicates transmitter packets dropped.                                       |
| Rx Dropped           | Indicated receiver packets dropped.                                          |
| Err Packets          | Indicates error packets.                                                     |

You can click the **Refresh** icon of to display up-to-date information.

END OF STEPS

### 8.7 Viewing WAN Status IPv6

#### 1 -

Click Status in the menu bar.

2 –

Click **WAN Status IPv6** in the left pane. The WAN Status page displays the following information.

Figure 8-6 WAN Status IPv6 page

| NOKIAWIFI BEACON 2 |                 |                      |                           |  |  |  |
|--------------------|-----------------|----------------------|---------------------------|--|--|--|
|                    | Overview Statu  |                      |                           |  |  |  |
|                    |                 | WAN Status IPv6      | ©                         |  |  |  |
|                    |                 | WAN Connection List  | ▼1_INTERNET_R_VID_9       |  |  |  |
|                    |                 | Enable/Disable       |                           |  |  |  |
|                    | WAN Status IPv6 | VLAN                 |                           |  |  |  |
|                    |                 | WAN Link Status      |                           |  |  |  |
|                    |                 | IPv6 Address         | 2003:1:1:1::d8            |  |  |  |
|                    |                 | IPv6 Prefix          | 2003:10:10:219::/64       |  |  |  |
|                    |                 | IPv6 Gateway         | fe80::2e53:4aff.fe04:1215 |  |  |  |
|                    |                 | Primary DNS          | 2003:1:1:1::1             |  |  |  |
|                    |                 | Secondary DNS        |                           |  |  |  |
|                    |                 | Ethernet Link Status |                           |  |  |  |
|                    |                 | Tx Packets           | 214                       |  |  |  |
|                    |                 | Rx Packets           | 1191                      |  |  |  |
|                    |                 | Tx Dropped           |                           |  |  |  |
|                    |                 | Rx Dropped           |                           |  |  |  |
|                    |                 | Err Packets          |                           |  |  |  |
|                    |                 |                      |                           |  |  |  |

#### Table 8-4 WAN Status IPv6 parameters

| Field               | Description                                                                  |
|---------------------|------------------------------------------------------------------------------|
| WAN connection list | Select the WAN connection for which to display the WAN status from the list. |
| Enable/Disable      | Displays if the WAN connection is enabled or disabled.                       |
| VLAN                | Indicates the VLAN ID.                                                       |
| WAN Link Status     | Indicates if the WAN link is up or down.                                     |
| IPv6 Address        | Indicated IPv6 address.                                                      |
| IPv6 Prefix         | Indicates IPv6 prefix address.                                               |
| IPv6 Gateway        | Indicates IPv6 gateway address.                                              |
| Primary DNS         | Indicates primary Domain Name Server address.                                |

#### Table 8-4 WAN Status IPv6 parameters (continued)

| Field                | Description                                     |
|----------------------|-------------------------------------------------|
| Secondary DNS        | Indicates secondary Domain Name Server address. |
| Ethernet Link Status | Indicates if the Ethernet link is up or down.   |
| Tx Packets           | Indicates transmitter packets.                  |
| Rx Packets           | Indicates receiver packets.                     |
| Tx Dropped           | Indicates transmitter packets dropped.          |
| Rx Dropped           | Indicates receiver packets dropped.             |
| Err Packets          | Indicates error packets.                        |

You can click the **Refresh** icon **o** to display up-to-date information.

END OF STEPS

### 8.8 Viewing home networking information

#### 1

Click Status in the menu bar.

2

Click **Home Networking** in the left pane. The Home Networking page displays the following information.

Figure 8-7 Home Networking page

| NOKIAWIFI | BEACON 2        |                                                   |                               |                                |                                     |                                              |        | <ul> <li>LOGOLIT</li> </ul> |
|-----------|-----------------|---------------------------------------------------|-------------------------------|--------------------------------|-------------------------------------|----------------------------------------------|--------|-----------------------------|
|           | Overview Statu  |                                                   |                               |                                |                                     |                                              |        |                             |
|           |                 | LAN Wireless Info                                 |                               |                                |                                     |                                              |        |                             |
|           |                 | Connection Type                                   | Connected Devices             |                                | Setting                             |                                              |        |                             |
|           |                 | Ethernet                                          |                               |                                |                                     |                                              |        |                             |
|           |                 | Wireless (2.4GHz)                                 |                               |                                | Setting                             |                                              |        |                             |
|           | Home Networking | Wireless (5GHz)                                   |                               |                                | <u>Setting</u>                      |                                              |        |                             |
|           |                 | Wireless Settings (2                              | .4GHz)                        |                                |                                     |                                              |        |                             |
|           |                 |                                                   | NOKIA-4440                    | NOKIA-4440-2                   | NOKIA-4440-3                        | NOKIA-4440-4                                 |        |                             |
|           |                 |                                                   | 00:11:22:33:44:49             | 02:11:22:13:44:49              | 02:11:22:23:44:49                   | 02:11:22:33:44:49                            |        |                             |
|           |                 | Wireless Settings (5                              | GHz)                          |                                |                                     |                                              |        |                             |
|           |                 |                                                   | NOKIA-4440                    | NOKIA-4440-2                   | NOKIA-4440-3                        | NOKIA-4440-4                                 |        |                             |
|           |                 |                                                   | 00:11:22:33:44:4d             | 02:11:22:13:44:4d              | 02:11:22:23:44:4d                   | l 02:11:22:33:44:4d                          |        |                             |
|           |                 | Local Devices                                     |                               |                                |                                     |                                              |        |                             |
|           |                 | Status Connection Device Name<br>Type             | IPv4 Addres                   | s Hardware Address             | IP Address Lease<br>Allocation Rema | e Last Active<br>aining Time                 | Delete |                             |
|           |                 | Active Ethernet Unknown_2c:53:4a:0                | 7:81:08 192.168.18            | .2 2c:53:4a:07:81:08           | 0 hou<br>Static minu<br>secor       | urs 0 01/01/1970<br>tes 0 12:02:12 AM<br>nds |        |                             |
|           |                 | Supported browsers iE11 / Edge / Safari(v11 & v10 | )) / Chrome(v66 & v65) [Windo | ws/Linux] / Firefox (v60 & v59 | ) [Windows/Linux]                   |                                              |        |                             |

Table 8-5 Home Networking parameters

| Field                               | Description                                             |  |  |  |  |
|-------------------------------------|---------------------------------------------------------|--|--|--|--|
| LAN Wireless Info                   | LAN Wireless Info                                       |  |  |  |  |
| Connection Type                     | The connection types are IPoe and PPPoe.                |  |  |  |  |
| Ethernet                            | Displays the number of a Ethernet connections.          |  |  |  |  |
| Wireless (2.4GHz)                   | Displays the number of Wireless (2.4GHz) connections.   |  |  |  |  |
| Wireless (5GHz)                     | Displays the number of Wireless (5GHz) connections.     |  |  |  |  |
| Settings                            | Provides a link to view the settings of the connection. |  |  |  |  |
| Wireless Settings (2.4GHz and 5GHz) |                                                         |  |  |  |  |
| Network Name                        | Name of the wireless network access point.              |  |  |  |  |
| Access Point                        | Hexadecimal address of the wireless access point.       |  |  |  |  |

#### WiFi Beacon 2

#### Table 8-5 Home Networking parameters (continued)

| Field         | Description                                                                                                    |
|---------------|----------------------------------------------------------------------------------------------------|
| Local Devices |                                                                                                    |
| Table entry   | Each entry indicates the status (active or inactive), connection type, device name, IP address, hardware address, and IP address allocation, lease remaining, and last active time of each connected local device. |

Click the **Delete** icon **o** to delete a local device.

END OF STEPS -

### Maintenance

#### 8.9 Overview

#### 8.9.1 Purpose

This chapter describes the maintenance tasks supported by Beacon 2.

#### 8.9.2 Contents

| 8.9 Overview                       | 67 |
|------------------------------------|----|
| 8.10 Configuring the password      | 67 |
| 8.11 Managing the device           | 69 |
| 8.12 Restoring the configuration   | 70 |
| 8.13 Backing up the configuration  | 71 |
| 8.14 Upgrading firmware            | 71 |
| 8.15 Rebooting the device          | 72 |
| 8.16 Resetting to factory defaults | 73 |
| 8.17 Diagnosing WAN connections    | 74 |
| 8.18 Viewing log files             | 76 |

# 8.10 Configuring the password

A password must adhere to the following password rules:

- the password may consist of uppercase letters, lowercase letters, digital numbers, and the following special characters ! # + , / @ \_ : = ]
- the password length must be from 8 to 24 characters
- the first character must be a digital number or a letter
- the password must contain at least two types of characters: numbers, letters, or special characters
- the same character must not appear more than 8 times in a row

When the password meets the password rules, the application displays the message "Your password has been changed successfully".

When the password does not meet the password rules, the application displays a message to indicate which password rule has not been followed, for example:

- the password is too short.
- the password is too long.
- the first character cannot be a special character.
- there are not enough character classes.

#### 1 —

Click **Maintenance** in the menu bar.

2 —

Click **Password** in the left pane. The Password page displays.

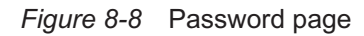

| NOKIAWIFI | BEACON 2 |                                                                | ENGLISH 🗸 LOGOUT |
|-----------|----------|----------------------------------------------------------------|------------------|
|           |          | tatus Network Maintenance TroubleShooting Application Security |                  |
|           | Password | Password                                                       |                  |
|           |          | Original Password                                              |                  |
|           |          | New Password                                                   |                  |
|           |          | Re-enter Password                                              |                  |
|           |          | Prompt Message                                                 |                  |
|           |          | SAUE G                                                         |                  |
|           |          |                                                                |                  |
|           |          |                                                                |                  |
|           |          |                                                                |                  |
|           |          |                                                                |                  |
|           |          |                                                                |                  |
|           |          |                                                                |                  |

3 –

Configure the following parameters:

| Table 8-6 | Password | parameters |
|-----------|----------|------------|
|-----------|----------|------------|

| Field             | Description                                                       |
|-------------------|-------------------------------------------------------------------|
| Original Password | Enter the current password.                                       |
| New Password      | Enter the new password (must adhere to the password rules).       |
| Re enter Password | Re-enter the password. The new password must match entered above. |
| Prompt Message    | Enter the password prompt message.                                |

4

Click SAVE.

You can click the **Refresh** icon **o** to update displayed information.

END OF STEPS -

2 –

### 8.11 Managing the device

1 \_\_\_\_\_

Click Maintenance in the menu bar.

Click **Device Management** in the left pane. The Device Management page displays.

| NOKIAWIFI | BEACON 2          |                                                  |                                                                                 | ENGLISH 🐱 LOGOUT |
|-----------|-------------------|--------------------------------------------------|---------------------------------------------------------------------------------|------------------|
|           |                   | us Network Mainten                               | ance TroubleShooting Application Security                                       |                  |
|           |                   | Device Managemer                                 | nt                                                                              |                  |
|           | Device Management | Host Name                                        | ▼ Unknown_20:53:4a:07:81:08                                                     |                  |
|           |                   | MAC Address                                      | 2c53.4a.07.81.08                                                                |                  |
|           |                   | Host Alias                                       |                                                                                 |                  |
|           |                   |                                                  |                                                                                 |                  |
|           |                   |                                                  |                                                                                 |                  |
|           |                   |                                                  |                                                                                 |                  |
|           |                   |                                                  |                                                                                 |                  |
|           |                   |                                                  |                                                                                 |                  |
|           |                   |                                                  |                                                                                 |                  |
|           |                   |                                                  |                                                                                 |                  |
|           |                   | Supported browsets IE11 / Edge / Sofaill/11 & v1 | 0  / Ebroinnel-66: & v65] [Windows/Linux] / Firefox (v60 & v59) [Windows/Linux] |                  |

Figure 8-9 Device Management page

3 -

Configure the following parameters:

Table 8-7 Device Management parameters

| Field       | Description                                                               |
|-------------|---------------------------------------------------------------------------|
| Host Name   | Select a host from the list. Three multilingual host names can be listed. |
| MAC Address | Displays the MAC address.                                                 |

#### Table 8-7 Device Management parameters (continued)

| Field      | Description                                                                     |
|------------|---------------------------------------------------------------------------------|
| Host Alias | Enter an alias for the selected host. Three multilingual aliases can be listed. |

4

Click the **Add** icon or to add a host. The host is added to the table.

You can:

- Click **DELETE** to delete a particular Host Name and Host Alias.
- Click the **Refresh** icon of to update displayed information.

END OF STEPS -

# 8.12 Restoring the configuration

1 -

Click Maintenance in the menu bar.

2

Click Backup and Restore in the left pane. The Backup and Restore page displays.

| NOKIAWIFI | BEACON 2           |                                                            | ENGLISH 🗸 LOGDUT |
|-----------|--------------------|------------------------------------------------------------|------------------|
|           |                    | s Network Maintenance TroubleShooting Application Security |                  |
|           |                    | Backup and Restore                                         |                  |
|           |                    | Select File No File Chosen                                 |                  |
|           | Backup and Restore | Import Config File                                         |                  |
|           |                    | Export Config File                                         |                  |
|           |                    |                                                            |                  |
|           |                    |                                                            |                  |
|           |                    |                                                            |                  |
|           |                    |                                                            |                  |
|           |                    |                                                            |                  |
|           |                    |                                                            |                  |
|           |                    |                                                            |                  |
|           |                    |                                                            |                  |

*Figure 8-10* Backup and Restore page

3 Click CHOOSE FILE and select the previously backed-up configuration file.

4 —

Click **IMPORT** to import the previously backed-up configuration file.

**Result:** The *Done upload* message displays next to the **IMPORT** button and reboot is triggered.

END OF STEPS -----

# 8.13 Backing up the configuration

1 \_\_\_\_\_

Click Maintenance in the menu bar.

2 \_\_\_\_\_

Click **Backup and Restore** in the left pane. The Backup and Restore page displays. See figure Figure 8-10, "Backup and Restore page" (p. 70).

3 —

Click **CHOOSE FILE** and select the previously backed-up configuration file that you want to restore.

4 —

Click **EXPORT** to export the previously backed-up configuration file.

When you export a file, there is a prompt to save the file in local PC with default filename as *config.cfg*.

END OF STEPS -

# 8.14 Upgrading firmware

1 -

Click Maintenance in the menu bar.

2 —

Click **Firmware Upgrade** in the left pane. The Firmware Upgrade page displays.

*Figure 8-11* Firmware Upgrade page

| NOKIAWIFI   B | BEACON 2         |                                                                                                    | ENGLISH 🗙 LOGOUT |
|---------------|------------------|----------------------------------------------------------------------------------------------------|------------------|
|               |                  | s Network Maintenance TroubleShooting Application Security                                                                     |                  |
|               |                  | Firmware Upgrade                                                                                                    |                  |
|               |                  | Select File Chosen                                                                                                    |                  |
|               |                  | Upgrade                                                                                                    |                  |
|               | Firmware Upgrade |                                                                                                    |                  |
|               |                  |                                                                                                    |                  |
|               |                  |                                                                                                    |                  |
|               |                  |                                                                                                    |                  |
|               |                  |                                                                                                    |                  |
|               |                  |                                                                                                    |                  |
|               |                  |                                                                                                    |                  |
|               |                  |                                                                                                    |                  |
|               |                  |                                                                                                    |                  |
|               |                  |                                                                                                    |                  |
|               |                  |                                                                                                    |                  |
|               |                  | : Supported browsen: #11 / Edge / Safarily 11: & v10/ / Chromebille. & v631 DMedows.Cinud / Firefor: ix60 & v500 DMedows.Cinud |                  |

Click **CHOOSE FILE** to select the file for firmware upgrade.

4 \_\_\_\_\_

3 —

Click **UPGRADE** to upgrade the firmware.

END OF STEPS -

# 8.15 Rebooting the device

1 \_\_\_\_\_

Click **Maintenance** in the menu bar.

2 \_\_\_\_\_

Click **Reboot Device** in the left pane. The Reboot Device page displays.
Figure 8-12 Reboot Device page

| NOKIAWIFI | BEACON 2      |                                                            | ENGLISH 🐱 LOGOL |
|-----------|---------------|------------------------------------------------------------|-----------------|
|           |               | s Network Maintenance TroubleShooting Application Security |                 |
|           |               | Reboot Device                                              |                 |
|           |               |                                                            |                 |
|           |               |                                                            |                 |
|           |               |                                                            |                 |
|           | Reboot Device |                                                            |                 |
|           |               |                                                            |                 |
|           |               |                                                            |                 |
|           |               |                                                            |                 |
|           |               |                                                            |                 |
|           |               |                                                            |                 |
|           |               |                                                            |                 |
|           |               |                                                            |                 |

Click **REBOOT** to reboot the device.

END OF STEPS -

3 \_\_\_\_\_

# 8.16 Resetting to factory defaults

1 \_\_\_\_\_

Click Maintenance in the menu bar.

2 \_\_\_\_\_

Click **Factory Default** in the left pane. The Factory Default page displays.

Figure 8-13 Factory Default page

| NOKIAWIFI | BEACON 2        |                                                                                                    | ENGLISH 🗸 LOGOUT |
|-----------|-----------------|----------------------------------------------------------------------------------------------------|------------------|
|           |                 | is Network Maintenance TroubleShooting Application Security                                                                  |                  |
|           |                 | Factory Default                                                                                                    |                  |
|           |                 |                                                                                                    |                  |
|           |                 |                                                                                                    |                  |
|           |                 |                                                                                                    |                  |
|           |                 |                                                                                                    |                  |
|           | Factory Default |                                                                                                    |                  |
|           |                 |                                                                                                    |                  |
|           |                 |                                                                                                    |                  |
|           |                 |                                                                                                    |                  |
|           |                 |                                                                                                    |                  |
|           |                 |                                                                                                    |                  |
|           |                 | Supported broupers (E11 / Edge / Safarik(11 & v10) / Chrometelli & v65) Windows/Linux / / Feedex (v60 & v59) (Windows/Linux) |                  |

3 \_\_\_\_\_

Click **FACTORY DEFAULT** to reset the configuration to factory default settings.

END OF STEPS -

## 8.17 Diagnosing WAN connections

1 \_\_\_\_\_

Click Maintenance in the menu bar.

2 \_\_\_\_\_

Click **Diagnostics** in the left pane. The Diagnostics page displays.

Figure 8-14 Diagnostics page

| NOKIAWIFI | BEACON 2    |                                 |                      |   | ENGLISH 🗸 LOSOUT |
|-----------|-------------|---------------------------------|----------------------|---|------------------|
|           |             | us Network Mainten              | ance TroubleShooting |   |                  |
|           |             | WAN                             |                      |   |                  |
|           |             | WAN Connect List                | ▼ LAN/WAN Interface  | ) |                  |
|           |             | IP or Domain Name               |                      |   |                  |
|           |             | Test                            | Ping Traceroute      |   |                  |
|           |             | Ping Try Times(1-1000)          | 4                    |   |                  |
|           |             | Packet Length(64-1500)          | 64                   |   |                  |
|           | Diagnostics | Max Number of trace hops(1-255) | 30                   |   |                  |
|           |             |                                 |                      |   |                  |
|           |             |                                 |                      |   |                  |
|           |             |                                 |                      |   |                  |
|           |             |                                 |                      |   |                  |
|           |             |                                 |                      |   |                  |
|           |             |                                 |                      |   |                  |

3 –

Configure the following parameters.

Table 8-8 Diagnostics parameters

| Field                          | Description                                                                |
|--------------------------------|----------------------------------------------------------------------------|
| WAN Connection List            | Choose a WAN connection to diagnose from the drop-down menu.               |
| IP or Domain Name              | Enter the IP address or domain name.                                       |
| Test                           | Select the test type: ping, traceroute, or both.                           |
| Ping Try Times (1 ~ 1000)      | Enter the number of ping attempts to perform (1 - 1000); the default is 4. |
| Packet Length (64 ~ 1500)      | Enter a ping packet length (64-1024); the default is 64.                   |
| Max no of trace hops (1 ~ 255) | Enter the maximum number of trace hops (1-255); the default is 30.         |

#### 4 –

Click **Start Test**. Results will be displayed at the bottom of the window. Click **Cancel** to cancel the test.

END OF STEPS -

# 8.18 Viewing log files

1 –

Click Maintenance in the menu bar.

2 —

Click Log from the left pane. The Log page displays.

#### Figure 8-15 Log page

| NOKIAWIFI | BEACON 2 |                                                                                                    | ENGLISH 🗙 LOGOUT |
|-----------|----------|----------------------------------------------------------------------------------------------------|------------------|
|           |          | us Network Maintenance TroubleShooting Application Security                                                                                                    |                  |
|           |          | Log                                                                                                    |                  |
|           |          | Writing Level                                                                                                    |                  |
|           |          | Reading Level                                                                                                    |                  |
|           |          | Manufacturer:ALCL                                                                                                    |                  |
|           |          | ProductCLassibeaton _2<br>SerialKuber:ALCL0061244<br>HMVer:JFE40294AAAA<br>SWVer:JFE40324FAL61                                                                                                    |                  |
|           |          | IP:192.168.18.1<br>[alert] 4129>1 1970-01-01T00:01:35.178969+00:00 AONT syslog 2618 fscanf no file !<br>[err] 4131>1 1970-01-01T00:01:37.050655+00:00 AONT syslog authentation pass , information come from                                  |                  |
|           |          | login web app.cgi<br>[err] =13151_1970-01-01T00:01:54.028547+00:00 AONT syslog authentation pass , information come from<br>login web app.cgi<br>[err] =1315_1_1970-01-01T00:01:56.330419+00:00 AONT syslog workmode in wan status page :CFG |                  |
|           | Log      |                                                                                                    |                  |
|           |          |                                                                                                    |                  |
|           |          |                                                                                                    |                  |
|           |          |                                                                                                    |                  |
|           |          |                                                                                                    |                  |
|           |          |                                                                                                    |                  |

3 -

Configure the following parameters:

| Field         | Description                                                                                                    |
|---------------|----------------------------------------------------------------------------------------------------|
| Writing Level | Choose a write level from the drop-down<br>menu to determine which types of events<br>are recorded in the log file: |
|               | Emergency                                                                                                    |
|               | • Alert                                                                                                    |
|               | • Critical                                                                                                    |
|               | • Error                                                                                                    |
|               | • Warning                                                                                                    |
|               | Notice                                                                                                    |
|               | Informational                                                                                                    |
|               | • Debug                                                                                                    |
| Reading Level | Choose a read level from the drop-down<br>menu to determine which types of events<br>are recorded in the log file:  |
|               | Emergency                                                                                                    |
|               | • Alert                                                                                                    |
|               | Critical                                                                                                    |
|               | • Error                                                                                                    |
|               | • Warning                                                                                                    |
|               | Notice                                                                                                    |
|               | Informational                                                                                                    |
|               | • Debug                                                                                                    |

### Table 8-9 Log parameters

The log file is displayed at the bottom of the window.

#### 4 –

Click Save to save the log file.

You can click the **Refresh** icon of to update displayed information.

END OF STEPS -

# **Configuring Security**

## 8.19 Overview

## 8.19.1 Purpose

The Beacon 2 supports security configuration tasks using the WEB based GUI.

## 8.19.2 Contents

| 8.19 Overview                   | 78 |
|---------------------------------|----|
| 8.20 Configuring firewall       | 78 |
| 8.21 Configuring MAC filter     | 79 |
| 8.22 Configuring IP filter      | 81 |
| 8.23 Configuring DMZ and ALG    | 83 |
| 8.24 Configuring Access control | 84 |

## 8.20 Configuring firewall

1

Click **Security** in the menu bar.

2

Click Firewall in the left pane. The Firewall page displays

Figure 8-16 Firewall page

| NOKIAWIFI | BEACON 2 |                   |         |                  | ENGLISH 🐱 LOGOUT |
|-----------|----------|-------------------|---------|------------------|------------------|
|           |          |                   |         | ication Security |                  |
|           | Firewall | Firewall          |         |                  |                  |
|           |          | Security Level    | ▼ 0!!   |                  |                  |
|           |          | Attack Protection | ▼Enable |                  |                  |
|           |          |                   |         |                  |                  |
|           |          |                   |         |                  |                  |
|           |          |                   |         |                  |                  |
|           |          |                   |         |                  |                  |
|           |          |                   |         |                  |                  |
|           |          |                   |         |                  |                  |
|           |          |                   |         |                  |                  |

3 –

Configure the following parameters:

| Table 8 | 8-10 | Firewall | parameters |
|---------|------|----------|------------|
|         |      |          |            |

| Field                                                            | Description                                                                                                    |
|------------------------------------------------------------------|----------------------------------------------------------------------------------------------------|
| Security Level                                                   | Select the security level from the list:                                                                                                    |
|                                                                  | Off: No firewall security is in effect.                                                                                                    |
|                                                                  | • Low: Pre-routing is supported: port forwarding, DMZ, host application, and host drop.<br>Also supported are application services: DDNS, DHCP, DNS, H248, IGMP, NTP client,<br>SSH, Telnet, TFTP, TR-069, and VoIP. The following types of ICMP messages are<br>permitted: echo request and reply, destination unreachable, and TTL exceeded. Other<br>types of ICMP messages are blocked. DNS proxy is supported from LAN to WAN but<br>not from WAN to LAN. |
|                                                                  | • <b>High</b> : Pre-routing and application services are not supported. UDP Port 8000 can be used to access the services, for example FTP can use 8021 and Telnet can use 8023. Regular UDP cannot be used. RG access is permitted via the LAN side but not via the WAN side.                                                                                                    |
| Attack Protection<br>(Protection against<br>DoS or DDoS attacks) | Select an option to enable or disable attack protection from the list.<br>The default is <b>Disable</b> .                                                                                                    |

#### 4 \_\_\_\_\_

### Click SAVE.

You can click the **Refresh** icon of to update displayed information.

END OF STEPS -

# 8.21 Configuring MAC filter

1 -

Click **Security** in the menu bar.

2 –

Click **MAC Filter** from the left pane. The MAC Filter page displays.

Figure 8-17 MAC filter page

| NOKIAWI | BEACON 2   |                 |        |                                     |           | ENGLISH  | ~ | LOGOUT |
|---------|------------|-----------------|--------|-------------------------------------|-----------|----------|---|--------|
|         |            |                 |        |                                     |           | Security |   |        |
|         |            | Ethernet Int    | erface |                                     |           |          |   |        |
|         | MAC Filter | MAC Filter Mode |        | ✓ Allowed                           | $\supset$ |          |   |        |
|         |            | LAN Port        |        | LAN1                                |           |          |   |        |
|         |            | MAC Address     |        | <ul> <li>Custom Settings</li> </ul> |           |          |   |        |
|         |            |                 |        | ar: D0-54-20-00-00-00               |           |          |   |        |
|         |            |                 |        |                                     |           |          |   |        |
|         |            |                 |        |                                     |           |          |   |        |
|         |            |                 |        |                                     |           |          |   |        |
|         |            |                 |        | 3                                   |           |          |   |        |
|         |            | WiFi SSID       |        |                                     |           |          |   |        |
|         |            | MAC Filter Mode |        | ▼ Allowed                           | $\supset$ |          |   |        |
|         |            | SSID Select     |        | ▼ SSID1                             |           |          |   |        |
|         |            | Enable          |        |                                     |           |          |   |        |
|         |            | MAC Address     | (      | ▼ Custom Settings                   |           |          |   |        |
|         |            |                 |        | eg: D0:54:2D:00:00:00               |           |          |   |        |
|         |            |                 |        |                                     |           |          |   |        |
|         |            |                 |        |                                     |           |          |   |        |
|         |            |                 |        |                                     |           |          |   |        |
|         |            |                 |        | 8                                   |           |          |   |        |
|         |            |                 |        |                                     |           |          |   |        |

3 —

Configure the following parameters.

### Table 8-11 MAC filter parameters

| Field              | Description |
|--------------------|-------------|
| Ethernet Interface |             |

Nokia – Proprietary and Confidential Use pursuant to applicable agreements 3FE-49294-AAAA-TCZZA

### Table 8-11 MAC filter parameters (continued)

| Field           | Description                                                                          |
|-----------------|--------------------------------------------------------------------------------------|
| Mac Filter Mode | Choose the MAC filter mode from this drop-down menu: Blocked or Allowed.             |
| LAN Port        | Select the desired LAN ports.                                                        |
| Mac Address     | Select a MAC address from the drop-down menu or enter the address in the text field. |
| WiFi SSID       |                                                                                      |
| Mac Filter Mode | Choose the MAC filter mode from this drop-down menu: Blocked or Allowed.             |
| SSID select     | Select the desired SSID.                                                             |
| Enable          | Select this checkbox to enable the WiFi SSID.                                        |
| Mac Address     | Select a MAC address from the drop-down menu or enter the address in the text field. |

#### 4 —

Click Save.

You can also use this panel to **Delete** a MAC address.

You can click the **Refresh** icon of to update displayed information.

END OF STEPS -

# 8.22 Configuring IP filter

1 \_\_\_\_\_

Click Security in the menu bar.

2 \_\_\_\_\_

Click **IP Filter** from the left pane. The IP Filter page displays.

Figure 8-18 IP Filter page

| NOKIAWIFI | BEACON 2  |                         |                                                                         |           | ENGLISH 💙 LOGOUT |
|-----------|-----------|-------------------------|-------------------------------------------------------------------------|-----------|------------------|
|           |           |                         |                                                                         |           | Security         |
|           |           | IP Filter               |                                                                         |           |                  |
|           |           | Enable IP Filter        |                                                                         |           |                  |
|           | IP Filter | Mode                    | ▼ Drop for upstream                                                     |           |                  |
|           |           | Internal Client         | ▼ Custom settings                                                       |           |                  |
|           |           |                         |                                                                         |           |                  |
|           |           | Local IP Address        |                                                                         |           |                  |
|           |           | Source Subnet Mask      |                                                                         |           |                  |
|           |           | Remote IP Address       |                                                                         |           |                  |
|           |           | Destination Subnet Mask |                                                                         |           |                  |
|           |           | Protocol                | ▼ ALL                                                                   | $\supset$ |                  |
|           |           |                         |                                                                         |           |                  |
|           |           |                         | SAVE                                                                    |           |                  |
|           |           |                         | (SAVE)<br>/ Chramely66 & v65) [Windows/Linux] / Firefax (v60 & v59) [Wi |           |                  |

3 –

Configure the following parameters.

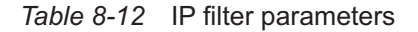

| Field              | Description                                                                                                    |
|--------------------|----------------------------------------------------------------------------------------------------|
| Enable IP Filter   | Select this checkbox to enable an IP filter.                                                                                                    |
| Mode               | <ul><li>Choose an IP filter mode from the drop-down menu:</li><li>Drop for upstream</li><li>Drop for downstream.</li><li>Accept for upstream/downstream.</li></ul>                        |
| Internal Client    | <ul><li>Choose an internal client from the drop-down menu:</li><li>Customer setting - uses the IP address input below.</li><li>IP - uses the connecting devices' IP to the ONT.</li></ul> |
| Local IP Address   | Local IP address.                                                                                                    |
| Source Subnet Mask | Source subnet mask.                                                                                                    |
| Remote IP Address  | Remote IP address.                                                                                                    |

#### Table 8-12 IP filter parameters (continued)

| Field                   | Description                                                    |
|-------------------------|----------------------------------------------------------------|
| Destination Subnet Mask | Destination subnet Mask.                                       |
| Protocol                | Choose an application protocol or all from the drop-down menu. |

4 —

Click Save.

You can click the **Refresh** icon of to update displayed information.

You can click **Delete** to delete a Mode, Internal Client, Protocol, Local IP Address, Local Subnet Mask, Remote IP Address, Remote Subnet Mask, Destination Subnet Mask, WAN Port Range and LAN Port Range.

END OF STEPS -

## 8.23 Configuring DMZ and ALG

1 —

Click Security in the menu bar.

2 —

Click **DMZ** and **ALG** in the left pane. The ALG Config and DMZ Config page displays.

| NOKIAWIFI | BEACON 2    |                     |                                                  | ENGLISH 🗸 LOGOUI |
|-----------|-------------|---------------------|--------------------------------------------------|------------------|
|           |             |                     | Maintenance TroubleShooting Application Security |                  |
|           |             | ALG Config          |                                                  |                  |
|           |             |                     | Z FTP Z TFTP Z SIP Z H323                        |                  |
|           |             |                     | 🖌 RTSP 📝 L2TP 📝 IPSEC 📝 PPTP                     |                  |
|           | DMZ and ALG |                     |                                                  |                  |
|           |             |                     |                                                  |                  |
|           |             | DMZ Config          |                                                  |                  |
|           |             | WAN Connection List | ▼1_INTERNET_R_VID_9                              |                  |
|           |             | Enable DMZ          |                                                  |                  |
|           |             | DMZ IP Address      | ✓ Custom settings                                |                  |
|           |             |                     | 0.0.0                                            |                  |
|           |             |                     |                                                  |                  |
|           |             |                     |                                                  |                  |

Figure 8-19 ALG Config and DMZ Config page

3 \_\_\_\_\_

Configure the following parameters:

#### Table 8-13 ALG parameters

| Field      | Description                                                    |
|------------|----------------------------------------------------------------|
| ALG Config | Select the checkboxes to enable the protocols to be supported: |
|            | • FTP                                                          |
|            | • TFTP                                                         |
|            | • SIP                                                          |
|            | • H323                                                         |
|            | • RTSP                                                         |
|            | • L2TP                                                         |
|            | • IPSEC                                                        |
|            | • PPTP                                                         |

4 –

Click SAVE ALG.

5 -

Configure the following parameters:

*Table 8-14* DMZ parameters

| Field               | Description                                                                                                    |
|---------------------|----------------------------------------------------------------------------------------------------|
| WAN Connection List | Select a WAN connection from the list.                                                                                   |
| Enable DMZ          | Select this checkbox to enable DMZ on the selected WAN connection.                                                       |
| DMZ IP Address      | Select <b>Custom Settings</b> and enter the DMZ IP address or Select the IP address of a connected device from the list. |

6 \_\_\_\_\_

Click SAVE DMZ.

END OF STEPS -

# 8.24 Configuring Access control

1 -

Click Security in the menu bar.

#### 2 —

Click Access control in the left pane. The Access control page displays.

| NOKIAWIFI | BEACON 2       |               |                        |         |          | ENGLISH 🗸 | LOGOL |
|-----------|----------------|---------------|------------------------|---------|----------|-----------|-------|
|           |                |               |                        |         | Security |           |       |
|           |                | Access Contro |                        |         |          |           |       |
|           |                |               | WAN                    | LAN     |          |           |       |
|           |                |               | *1_INTERNET_R_VID_9    |         |          |           |       |
|           |                |               | Enable Trusted Network |         |          |           |       |
|           | Access Control |               |                        |         |          |           |       |
|           |                | ICMP          | ▼ Allow                | ▼ Allow |          |           |       |
|           |                | Telnet        | ▼ Deny                 | ▼ Deny  |          |           |       |
|           |                | SSH           | ▼ Deny                 | ▼ Allow |          |           |       |
|           |                | HTTP          | ▼ Deny                 | ▼ Aliow |          |           |       |
|           |                | TR069         | - Allow                | Deny    |          |           |       |
|           |                | HTTPS         | ▼ Deny                 | ▼ Allow |          |           |       |
|           |                | SFTP          | Deny                   | Deny    |          |           |       |
|           |                |               |                        |         |          |           |       |

Figure 8-20 Access control page

3 -

Configure the following parameters:

| Table 8-15 | Access | control | parameters |
|------------|--------|---------|------------|
|------------|--------|---------|------------|

| Field                                          | Description                                                                                                    |  |
|------------------------------------------------|----------------------------------------------------------------------------------------------------|--|
| Enable Trusted Network                         | Select this checkbox to choose the trusted network.                                                                              |  |
| ICMP, Telnet, SSH, HTTP, TR069,<br>HTTPS, SFTP | Select an access control level for each protocol:<br>WAN side: Allow, Deny, or Trusted Network Only.<br>LAN side: Allow or Deny. |  |
| Trusted Network                                |                                                                                                    |  |
| Source IP Start                                | Enter a start IP address for the new subnet trusted network.                                                                     |  |
| Source IP End                                  | Enter an end IP address for the new subnet trusted network.                                                                      |  |

4 —

Click Save.

You can click the **Refresh** icon at to update displayed information.

END OF STEPS

# Configuring the network

## 8.25 Overview

## 8.25.1 Purpose

This chapter describes the network configuration tasks supported by the Beacon 2.

## 8.25.2 Contents

| 8.25 | Overview                      | 87  |
|------|-------------------------------|-----|
| 8.26 | Configuring LAN               | 87  |
| 8.27 | Configuring LAN IPv6          | 89  |
| 8.28 | Configuring WAN               | 91  |
| 8.29 | Configuring WAN DHCP          | 93  |
| 8.30 | Configuring Wireless (2.4GHz) | 95  |
| 8.31 | Configuring Wireless (5 GHz)  | 98  |
| 8.32 | Configuring IP Routing        | 101 |
| 8.33 | Configuring DNS               | 103 |
| 8.34 | Configuring TR-069            | 104 |
| 8.35 | Configuring Mesh              | 105 |

# 8.26 Configuring LAN

1

Click Network in the menu bar.

2 —

Click LAN in the left pane. The LAN page displays.

Figure 8-21 LAN page

| NOKIAWIFI | BEACON 2 |                       | ENGLIS                                       | H 💙 LOGOUT |
|-----------|----------|-----------------------|----------------------------------------------|------------|
|           |          | us Network Maintenar  |                                              |            |
|           | LAN      | LAN                   |                                              |            |
|           |          | IPv4 Address          | 192.168.18.1                                 |            |
|           |          | Subnet Mask           | 255.255.2                                    |            |
|           |          | DHCP Enable           | ✓                                            |            |
|           |          | DHCP Start IP Address | 192.168.18.2                                 |            |
|           |          | DHCP End IP Address   | 192.168.18.253                               |            |
|           |          | DHCP Lease Time       | 1440                                         |            |
|           |          | Primary DNS           | 13-143000 millio, of 0 metrics i adjuntitis. |            |
|           |          | Secondary DNS         |                                              |            |
|           |          |                       |                                              |            |
|           |          |                       |                                              |            |
|           |          | Static DHCP           |                                              |            |
|           |          | Mac Address           |                                              |            |
|           |          | IPv4 Address          |                                              |            |
|           |          |                       |                                              |            |
|           |          |                       |                                              |            |
|           |          |                       |                                              |            |

3 —

Configure the following LAN parameters:

Table 8-16 LAN parameters

| Field        | Description                                                                                                    |
|--------------|----------------------------------------------------------------------------------------------------|
| LAN          |                                                                                                    |
| IPv4 Address | Enter IP address of the device.                                                                                                    |
| Subnet Mask  | Enter the subnet mask of the device.                                                                                                    |
| DHCP Enable  | Select this checkbox to enable DHCP.<br>if this checkbox is not enabled, the DHCP functionality cannot be used.<br>There is no need to enter the DHCP IP Address, DHCP End IP Address and<br>DHCP Lease Time if this checkbox is not enabled. |

Nokia – Proprietary and Confidential Use pursuant to applicable agreements 3FE-49294-AAAA-TCZZA

### Table 8-16 LAN parameters (continued)

| Field                 | Description                                      |
|-----------------------|--------------------------------------------------|
| DHCP Start IP Address | Enter the starting range of the DHCP IP address. |
| DHCP End IP Address   | Enter the ending range of the DHCP IP address.   |
| DHCP Lease Time       | Enter the DHCP lease time (in minutes).          |
| Primary DNS           | Enter the primary domain name server address.    |
| Secondary DNS         | Enter the secondary domain name server address.  |
| Static DHCP           |                                                  |
| MAC Address           | MAC address for the static DHCP.                 |
| IPv4 Address          | IPv4 address for the static DHCP.                |

#### 4 —

#### Click ADD.

You can click **DELETE** to delete the LAN configuration.

END OF STEPS -

# 8.27 Configuring LAN IPv6

1 -

Click Network in the menu bar.

2 —

Click LAN IPv6 in the left pane. The LAN IPv6 page displays.

Figure 8-22 LAN IPv6 page

| NOKIAWIFI BEACON | N 2      |                                              |                     |         | ENGLISH 💙 (OSDU |
|------------------|----------|----------------------------------------------|---------------------|---------|-----------------|
|                  |          | tatus Network Maint                          |                     |         |                 |
|                  |          | IPv6 LAN Host Co                             | nfiguration         |         |                 |
|                  | LAN IPv6 |                                              | ▼ HGWProxy          |         |                 |
|                  |          | Prefix Config                                | ▼ Wan Connection    |         |                 |
|                  |          | Interface                                    | ▼1_INTERNET_R_VID_9 |         |                 |
|                  |          |                                              |                     |         |                 |
|                  |          | DHCPv6 Server Po                             | loc                 |         |                 |
|                  |          | DHCP Start IP Address                        | 0.0.0.2             |         |                 |
|                  |          | DHCP End IP Address                          | 0:0:0:255           |         |                 |
|                  |          | Whether the address info through<br>DHCP     |                     |         |                 |
|                  |          | Whether other info obtained<br>through DHCP  |                     |         |                 |
|                  |          | Maximum interval for periodic RA<br>messages | 600                 | Seconds |                 |
|                  |          | Minimum interval for periodic RA<br>messages | 200                 | Seconds |                 |
|                  |          |                                              |                     |         |                 |

3 -

Configure the following LAN parameters:

| Field                                        | Description                                                                                                    |  |
|----------------------------------------------|----------------------------------------------------------------------------------------------------|--|
| IPv6 LAN Host Configuration                  |                                                                                                    |  |
| DNS Server                                   | Enter IP address of the device.                                                                                                    |  |
| Prefix Config                                | Enter the subnet mask of the device.                                                                                                    |  |
| Interface                                    | Select this checkbox to enable DHCP.<br>if this checkbox is not enabled, the DHCP functionality cannot be used.<br>There is no need to enter the DHCP IP Address, DHCP End IP Address and<br>DHCP Lease Time if this checkbox is not enabled. |  |
| DHCPv6Server Pool                            |                                                                                                    |  |
| DHCP Start IP Address                        | Enter the starting range of the DHCP IP address.                                                                                                    |  |
| DHCP End IP Address                          | Enter the ending range of the DHCP IP address.                                                                                                    |  |
| Whether the address info through<br>DHCP     | Select this checkbox if address information is obtained.                                                                                                    |  |
| Whether the other info obtained through DHCP | Select this checkbox if other information is obtained through DHCP.                                                                                                    |  |

Table 8-17 LAN parameters (continued)

| Field                                     | Description                                     |
|-------------------------------------------|-------------------------------------------------|
| Maximum interval for periodic RA messages | Enter the primary domain name server address.   |
| Minimum interval for periodic RA messages | Enter the secondary domain name server address. |

#### 4 -

### Click SAVE.

You can click the **Refresh** icon of to update displayed information.

END OF STEPS -

# 8.28 Configuring WAN

1 -

Click Network in the menu bar.

2 –

Click **WAN** in the left pane. The WAN page displays.

Figure 8-23 WAN page

| NOKIAWIF | BEACON 2 |                          |                                                                                             | ENGLISH 🗸 LOGOUT |
|----------|----------|--------------------------|---------------------------------------------------------------------------------------------|------------------|
|          |          | 5 Network Maintenan      |                                                                                             |                  |
|          |          | WAN                      |                                                                                             |                  |
|          |          | WAN Connection List      | ▼1_INTERNET_R_VID_9                                                                         |                  |
|          | WAN      | Connection Type          | ● IPoE ● PPPoE                                                                              |                  |
|          |          | IP Mode                  | ▼IPv6                                                                                       |                  |
|          |          | Enable/Disable           | 2                                                                                           |                  |
|          |          | Service                  | VOIP TR-069 VINTERNET IPTV                                                                  |                  |
|          |          | Enable VLAN              | ✓                                                                                           |                  |
|          |          | VLAN ID                  | 9                                                                                           |                  |
|          |          | VLAN PRI                 | 0                                                                                           |                  |
|          |          | Address Method           | ▼ DHCPv6                                                                                    |                  |
|          |          | Enable Prefix Delegation |                                                                                             |                  |
|          |          | Prefix Type              | PrefixDelegation                                                                            |                  |
|          |          | Enable DS-Lite           | •                                                                                           |                  |
|          |          |                          | SAVE DELETE CO<br>Chromety666 & v6.51 [Windows/Linux] / Firefox (v60 & v591 [Windows/Linux] |                  |

3

Configure the following parameters.

| Table 8-1 | 8 WAN | parameters |
|-----------|-------|------------|
|-----------|-------|------------|

| Field               | Description                                                           |  |
|---------------------|-----------------------------------------------------------------------|--|
| WAN Connection List | Select WAN connection from the list to set the connection parameters. |  |
| Connection Type     | Select a connection type:                                             |  |
|                     | • IPoE                                                                |  |
|                     | • PPPoE                                                               |  |
| IP Mode             | Select this checkbox for required IP mode.                            |  |
| Enable/Disable      | Select this checkbox to enable the WAN connection.                    |  |
| Service             | Select the checkboxes to enable service types for this connection.    |  |
| Enable VLAN         | Select this checkbox to enable VLAN.                                  |  |

### Table 8-18 WAN parameters (continued)

| Field                    | Description                                                                                                    |
|--------------------------|----------------------------------------------------------------------------------------------------|
| VLAN ID                  | Enter the VLAN ID The allowed range is 2 to 4094.                                                                                        |
| WAN IP Mode              | Indicates whether the IP mode is IPoe or PPPoe.                                                                                          |
| VLAN PRI                 | Enter the VLAN PRI. VLAN priority allows to assign a priority to outbound packets containing the specified VLAN-ID. The range is 0 to 7. |
| Address Method           | Select this checkbox for required address method.                                                                                        |
| Enable Prefix Delegation | Select this checkbox to enable prefix delegation.                                                                                        |
| Prefix Type              | Select this checkbox for required prefix type.                                                                                           |
| Enable DS-Lite           | Select this checkbox to enable DS-Lite.                                                                                                  |

4 -

Click **SAVE** to save the WAN configuration.

You can:

- Click **DELETE** to delete the WAN configuration.
- You can click the **Refresh** icon of to update displayed information.

END OF STEPS -

# 8.29 Configuring WAN DHCP

1 –

Click Network in the menu bar.

2 –

Click **WAN DHCP** in the left pane. The WAN DHCP page displays.

Figure 8-24 WAN DHCP page

| NOKIAWIFI | BEACON 2 |                                                                                                    | ENGLISH 👻 LOCOUT |
|-----------|----------|----------------------------------------------------------------------------------------------------|------------------|
|           |          | s Network Maintenance TroubleShooting Application Security                                                                  |                  |
|           |          | WAN DHCP                                                                                                    |                  |
|           |          | WAN Connection List                                                                                                    |                  |
|           |          | DHCP Option 50 Persistent                                                                                                   |                  |
|           | WAN DHCP | Enable DHCP Option 60                                                                                                    |                  |
|           |          | Enable DHCP Option 61                                                                                                    |                  |
|           |          | Enable DHCP Option 77                                                                                                    |                  |
|           |          | Enable DHCP Option 90                                                                                                    |                  |
|           |          |                                                                                                    |                  |
|           |          |                                                                                                    |                  |
|           |          |                                                                                                    |                  |
|           |          |                                                                                                    |                  |
|           |          | Supported proveers (E11 / Edge / Safarly 11 & v10) / Chromelaff & v630 (Mindowy/Linus) / Frefor (v60 & v50) (Mindowy/Linus) |                  |

3 —

Configure the following parameters:

#### Table 8-19 WAN DHCP parameters

| Field                     | Description                                                              |
|---------------------------|--------------------------------------------------------------------------|
| WAN Connection List       | Select a WAN connection from the list.                                   |
| DHCP Option 50 persistent | Select this checkbox to enable DHCP Option 50.                           |
| Enable DHCP Option 60     | Select this checkbox to enable DHCP Option 60 (vendor class identifier). |
| Enable DHCP Option 61     | Select this checkbox to enable DHCP Option 61.                           |
| Enable DHCP Option 77     | Select this checkbox to enable DHCP Option 77.                           |
| Enable DHCP Option 90     | Select this checkbox to enable DHCP Option 90.                           |

4

### Click SAVE.

You can click the **Refresh** icon at to update displayed information.

END OF STEPS

# 8.30 Configuring Wireless (2.4GHz)

1 –

Click Network in the menu bar.

2 -

Click Wireless (2.4 GHz) in the left pane. The Wireless (2.4 GHz) page displays.

Figure 8-25 Wireless (2.4 GHz) page

| NOKIAWIF | BEACON 2          |                                                    |                                                                   |               | V LOGOUT |
|----------|-------------------|----------------------------------------------------|-------------------------------------------------------------------|---------------|----------|
|          |                   | s Network Maintenar                                |                                                                   |               |          |
|          |                   | Wireless (2.4GHz)                                  |                                                                   |               |          |
|          |                   | Enable                                             |                                                                   |               |          |
|          |                   | Mode                                               | ▼ blgin                                                           |               |          |
|          |                   | Bandwidth                                          | ▼ Auto                                                            |               |          |
|          | Wireless (2.4GHz) | Channel                                            | ▼ Auto                                                            |               |          |
|          |                   | Transmitting Power                                 | ▼ 100%                                                            |               |          |
|          |                   | WMM                                                | ▼ Enable                                                          |               |          |
|          |                   | Enable MU-MIMO                                     | Disable                                                           |               |          |
|          |                   | Total MAX Users                                    | 128                                                               |               |          |
|          |                   | CCID Configuration                                 |                                                                   |               |          |
|          |                   |                                                    |                                                                   |               |          |
|          |                   | SSID Select                                        | ▼ SSID1                                                           |               |          |
|          |                   | SSID Name                                          | NOKIA-4440                                                        |               |          |
|          |                   | Enable SSID                                        | ▼ Enable                                                          |               |          |
|          |                   | SSID Broadcast                                     | ▼ Enable                                                          |               |          |
|          |                   | MAX Users                                          | 128                                                               |               |          |
|          |                   | Encryption Mode                                    | ▼ WPA/WPA2 Personal                                               |               |          |
|          |                   | WPA Version                                        | ▼ WPA2                                                            |               |          |
|          |                   | WPA Encryption Mode                                | ▼ AES                                                             |               |          |
|          |                   | WPA Key                                            |                                                                   | Show Password |          |
|          |                   | Enable WPS                                         | ▼ Enable                                                          |               |          |
|          |                   | WPS Mode                                           | ▼ PBC                                                             |               |          |
|          |                   |                                                    |                                                                   |               |          |
|          |                   |                                                    | SAVE Ø                                                            |               |          |
|          |                   | Supported browsers IE11 / Edge / Safarilv11 & v10) | / Chrome(v66 & v65) [Windows/Linux] / Firefox (v60 & v59) [Window | vs/Linux)     |          |

3 -

Configure the following parameters:

| Table 8-20 | Wireless (2.4GHz) parameters |  |
|------------|------------------------------|--|
|------------|------------------------------|--|

| Field                                               | Description                                                                                                    |  |  |  |
|-----------------------------------------------------|----------------------------------------------------------------------------------------------------|--|--|--|
| Wireless (2.4GHz)                                   |                                                                                                    |  |  |  |
| Enable                                              | Select this checkbox to enable Wi-Fi.                                                                                                    |  |  |  |
| Mode                                                | Select a Wi-Fi mode from the list:                                                                                                    |  |  |  |
|                                                     | ・auto (b/g/n/ax)                                                                                                    |  |  |  |
|                                                     | • b                                                                                                    |  |  |  |
|                                                     | • g                                                                                                    |  |  |  |
|                                                     | • b/g                                                                                                    |  |  |  |
|                                                     | • n/g                                                                                                    |  |  |  |
|                                                     | • ax/g                                                                                                    |  |  |  |
| Bandwidth                                           | Select 20 MHz or 40 MHz from the list.                                                                                                    |  |  |  |
| Channel                                             | Select a channel from the list or select Auto to auto-assign.                                                                                                    |  |  |  |
| Transmitting Power                                  | Select the percentage transmitting power from the list.                                                                                                    |  |  |  |
| WMM                                                 | Select this checkbox to enable or disable wireless multimedia.                                                                                                    |  |  |  |
| Enable MU-MMC                                       | Select this checkbox to enable or disable MU-MMC.<br>This can be enabled when multiple users are trying to access the wireless network When<br>this parameter is enabled, multiple users can access router functions without the<br>congestion.                                                    |  |  |  |
| Total MAX Users Enter the maximum numbers of users. |                                                                                                    |  |  |  |
| SSID Configuration                                  |                                                                                                    |  |  |  |
| SSID Select                                         | Select the SSID from the list.<br>When SSID 2, 3, 4, 6, 7, or 8 is selected, the Guest Mode option is available.<br>When an SSID is enabled with Guest Mode, LAN devices connected to the SSID can only<br>connect to the Internet. Such devices cannot see or communicate with other LAN devices. |  |  |  |
| SSID Name                                           | Enter the SSID name.                                                                                                    |  |  |  |
| Enable SSID                                         | Select an option to enable or disable SSID from this list.                                                                                                    |  |  |  |
| SSID Broadcast                                      | Select an option to enable or disable SSID broadcast from this list.                                                                                                    |  |  |  |
| MAX Users                                           | Enter the maximum number of MAX users.<br>This field refers to the maximum number of WiFi connections that are allowed. The<br>maximum users allowed are 128.                                                                                                    |  |  |  |
| Encryption Mode                                     | Select an encryption mode from the list:                                                                                                    |  |  |  |
|                                                     | • WPA/WPA2 Personal                                                                                                    |  |  |  |
|                                                     | WPA/WPA2 Enterprise                                                                                                    |  |  |  |
|                                                     | WPA3 Personal                                                                                                    |  |  |  |
|                                                     | WEPEncryption                                                                                                    |  |  |  |
|                                                     | Open/none                                                                                                    |  |  |  |
|                                                     | WPA2/WPA3 Personal                                                                                                    |  |  |  |

| Field                                           | Description                                                                    |  |  |
|-------------------------------------------------|--------------------------------------------------------------------------------|--|--|
| WPA Version Select a WPA version from the list: |                                                                                |  |  |
|                                                 | • WPA1                                                                         |  |  |
|                                                 | • WPA2                                                                         |  |  |
|                                                 | • WPA1/WPA2                                                                    |  |  |
| WPA Encryption                                  | Select a WPA encryption mode from the list:                                    |  |  |
| Mode                                            | • ткір                                                                         |  |  |
|                                                 | • AES                                                                          |  |  |
|                                                 | • TKIP/AES                                                                     |  |  |
| WPA Key                                         | Enter the WPA key.                                                             |  |  |
| Enable WPS                                      | Enable or disable WPS from this list                                           |  |  |
| WPS Mode                                        | Select a WPS mode from the list:                                               |  |  |
|                                                 | PBC (Push Button Connect)                                                      |  |  |
|                                                 | PIN AP (Personal Identification Number) generated by the AP (Access Point)     |  |  |
|                                                 | • PIN STA (Personal Identification Number) generated by the Wi-Fi client (STA) |  |  |

Table 8-20 Wireless (2.4GHz) parameters (continued)

4 –

If you have enabled and configured WPS, click **WPS CONNECT**.

**Result:** The WPS success message displays near the WPS CONNECT button.

5 —

Click SAVE.

You can click the **Refresh** icon of to update displayed information.

END OF STEPS -

# 8.31 Configuring Wireless (5 GHz)

1 -

Click Network in the menu bar.

2 —

Click Wireless (5 GHz) in the left pane. The Wireless (5GHz) page displays.

*Figure 8-26* Wireless (5GHz)

| NOKIAWIF | BEACON 2        |                            |            | ENGLISH 🚿     | <ul> <li>LOGOUT</li> </ul> |
|----------|-----------------|----------------------------|------------|---------------|----------------------------|
|          |                 | us <b>Network</b> Maintena |            |               |                            |
|          |                 | Wireless (5GHz)            |            |               |                            |
|          |                 | Enable                     | ✓          |               |                            |
|          |                 | Bandwidth                  | ▼ 80MHz    |               |                            |
|          |                 | Channel                    | ▼ Auto     |               |                            |
|          |                 | Transmitting Power         | ▼ 100%     |               |                            |
|          | Wireless (5GHz) | WMM                        | ▼ Enable   |               |                            |
|          |                 | Enable MU-MIMO             | ▼ Disable  |               |                            |
|          |                 | Total MAX Users            | 128        |               |                            |
|          |                 |                            |            |               |                            |
|          |                 | SSID Configuration         |            |               |                            |
|          |                 | SSID Select                | ▼ SSID5    |               |                            |
|          |                 | SSID Name                  | NOKIA-4440 |               |                            |
|          |                 | Enable SSID                | ▼ Enable   |               |                            |
|          |                 | SSID Broadcast             | ▼ Enable   |               |                            |
|          |                 | MAX Users                  | 128        |               |                            |
|          |                 | Encryption Mode            | ▼ WPA2-AES |               |                            |
|          |                 | WPA Кеу                    |            | Show Password |                            |
|          |                 | Enable WPS                 | ▼ Enable   |               |                            |
|          |                 | WPS Mode                   | ▼ PBC      |               |                            |
|          |                 |                            |            |               |                            |
|          |                 |                            | SAVE Ô     |               |                            |

#### 3

Configure the following parameters:

#### Table 8-21 Wireless (5GHz) parameters

| Field           | Description |  |
|-----------------|-------------|--|
| Wireless (5GHz) |             |  |

| Field              | Description                                                                                                    |
|--------------------|----------------------------------------------------------------------------------------------------|
| Enable             | Select this checkbox to enable WiFi.                                                                                                    |
| Bandwidth          | Select from:<br>• 20 MHz<br>• 40 MHz<br>• 80 MHz                                                                                                    |
| Channel            | Select a channel from the list or select <b>Auto</b> to have the channel automatically assigned.                                                                                                    |
| Transmitting Power | Select a percentage for the transmitting power from the list:<br>• Low (20%)<br>• Medium (40%)<br>• High (60%)<br>• Maximum (100%)                                                                                                    |
| WMM                | Select this checkbox to enable or disable wireless multimedia.                                                                                                    |
| Total MAX Users    | Enter the total number of MAX users. The maximum users allowed is 128.                                                                                                    |
| Enable MU-MMO      | Select <b>Enable</b> or <b>Disable</b> from the list. This can be enabled when multiple users are trying to access the wireless network When this parameter is enabled, multiple users can access router functions without the congestion.                                                                      |
| SSID Configuration |                                                                                                    |
| SSID Select        | Select the SSID from the list.<br>When SSID 2, 3, 4, 6, 7, or 8 is selected, the Guest Mode option is available.<br>When a particular SSID is enabled with Guest Mode, LAN devices connected to the SSID<br>can only connect to the Internet. Such devices cannot see or communicate with other<br>LAN devices. |
| SSID Name          | Change the name of the selected SSID.                                                                                                    |
| Enable SSID        | Select Enable or Disable from this list.                                                                                                    |
| SSID Broadcast     | Select Enable or Disable from this list.                                                                                                    |
| Users MAX          | Enter the maximum number of MAX users.                                                                                                    |
| Encryption Mode    | Select an encryption mode from the list:<br>• OPEN<br>• WPA/WPA2 Personal<br>• WPA/WPA2 Enterprise <sup>12</sup>                                                                                                    |
| WPA Key            | Enter the WPA key.                                                                                                    |
| Enable WPS         | Select Enable or disable WPS from this list.                                                                                                    |
| WPS Mode           | Select the required WPS mode.                                                                                                    |

#### Notes:

1. When Encryption Mode is set to "WPA/WPA2 Enterprise", the following options are no longer available: WPA encryption mode, WPA key, Enable WPS, WPS mode.

2. When Encryption Mode is set to "WPA/WPA2 Enterprise", the following options become available: Primary RADIUS server, port and password; Secondary RADIUS server, port, and password; RADIUS accounting port.

4 If you have enabled and configured WPS, click **WPS CONNECT**.

**Result:** The WPS success message displays near the WPS CONNECT button.

5 \_\_\_\_\_

Click SAVE.

You can click the **Refresh** icon **o** to update displayed information.

END OF STEPS -

# 8.32 Configuring IP Routing

1 —

Click Network in the menu bar.

2 –

Click **IP Routing** in the left pane. The IP Routing page displays.

Figure 8-27 IP Routing page

| NOKIAW | IFI BEACON 2 |                        |                  |                   |      | ENGLISH 🚿 | LOGOUT |
|--------|--------------|------------------------|------------------|-------------------|------|-----------|--------|
|        |              | s Network Mair         |                  |                   |      |           |        |
|        |              | IP Routing             |                  |                   |      |           |        |
|        |              | Enable IP Routing      |                  |                   |      |           |        |
|        |              | Destination IP Address |                  |                   |      |           |        |
|        |              | Destination Netmask    |                  |                   |      |           |        |
|        |              | Gateway                | 0.0.0.0          |                   |      |           |        |
|        |              | IPV4 Interface         | ▼ 1_TR069_INTERI | NET_OTHER_R_VID_0 |      |           |        |
|        | IP Routing   | Forwarding Policy      | ▼ No Policy:-1   |                   | HELP |           |        |
|        |              |                        |                  |                   |      |           |        |
|        |              | 4                      |                  |                   |      | •         |        |
|        |              |                        |                  |                   |      |           |        |
|        |              | IP Routing Table       |                  |                   |      |           |        |
|        |              |                        |                  |                   |      |           |        |
|        |              |                        |                  | (3)               |      |           |        |
|        |              |                        |                  |                   |      |           |        |

3 -

Configure the following parameters:

Table 8-22 IP Routing parameters

| Field                  | Description                                                               |  |
|------------------------|---------------------------------------------------------------------------|--|
| Enable Routing         | Select this checkbox to enable static routing.                            |  |
| Destination IP Address | Enter the destination IP address.                                         |  |
| Destination Netmask    | Enter the destination network mask.                                       |  |
| Gateway                | Enter the gateway address.                                                |  |
| IPv4 Interface         | Select a WAN connection previously created in the WAN page from the list. |  |

4 –

#### Click ADD.

You can click the **Delete** icon in the IP Routing Table to delete routing information.

You can click the **Refresh** icon of to update displayed information.

END OF STEPS -

# 8.33 Configuring DNS

1 —

Click Network in the menu bar.

Figure 8-28 DNS page

2 —

Click **DNS** in the left pane. The DNS page displays.

| NOKIAWIFI | BEACON 2 |               |          |               |     | ENGLISH 🗸 LOGOUT |
|-----------|----------|---------------|----------|---------------|-----|------------------|
|           |          | us Network N  |          |               |     |                  |
|           |          | DNS           |          |               |     |                  |
|           |          | DNS Proxy     | Enable ( |               |     |                  |
|           |          | Domain Name   |          |               |     |                  |
|           |          | IPv4 Address  |          |               |     |                  |
|           |          |               |          |               |     |                  |
|           |          |               |          |               |     |                  |
|           |          | Origin Domain |          |               |     |                  |
|           | DNS      |               |          |               |     |                  |
|           |          |               |          |               |     |                  |
|           |          |               |          |               |     |                  |
|           |          |               |          |               |     |                  |
|           |          |               |          |               |     |                  |
|           |          | dsldevice lan |          | 192.168.1.254 | (m) |                  |

3 —

Configure the following parameters:

#### Table 8-23 DNS parameters

| Field     | Description                                                                    |
|-----------|--------------------------------------------------------------------------------|
| DNS Proxy | Select this checkbox to enable DNS proxy. Click <b>SAVE</b> to save the proxy. |

#### Table 8-23 DNS parameters (continued)

| Field                       | Description                                                             |
|-----------------------------|-------------------------------------------------------------------------|
| Domain Name<br>IPv4 Address | Enter the domain name and domain IP address and click <b>ADD</b> .      |
| Origin Domain<br>New Domain | Enter the origin domain name and new domain name and click <b>ADD</b> . |

#### 4 -

Click ADD to add the particular DNS.

You can click the **Delete** icon **()** to delete a particular domain.

END OF STEPS -

# 8.34 Configuring TR-069

1 -

Click Network in the menu bar.

2 -

Click **TR-069** in the left pane. The TR-069 page displays.

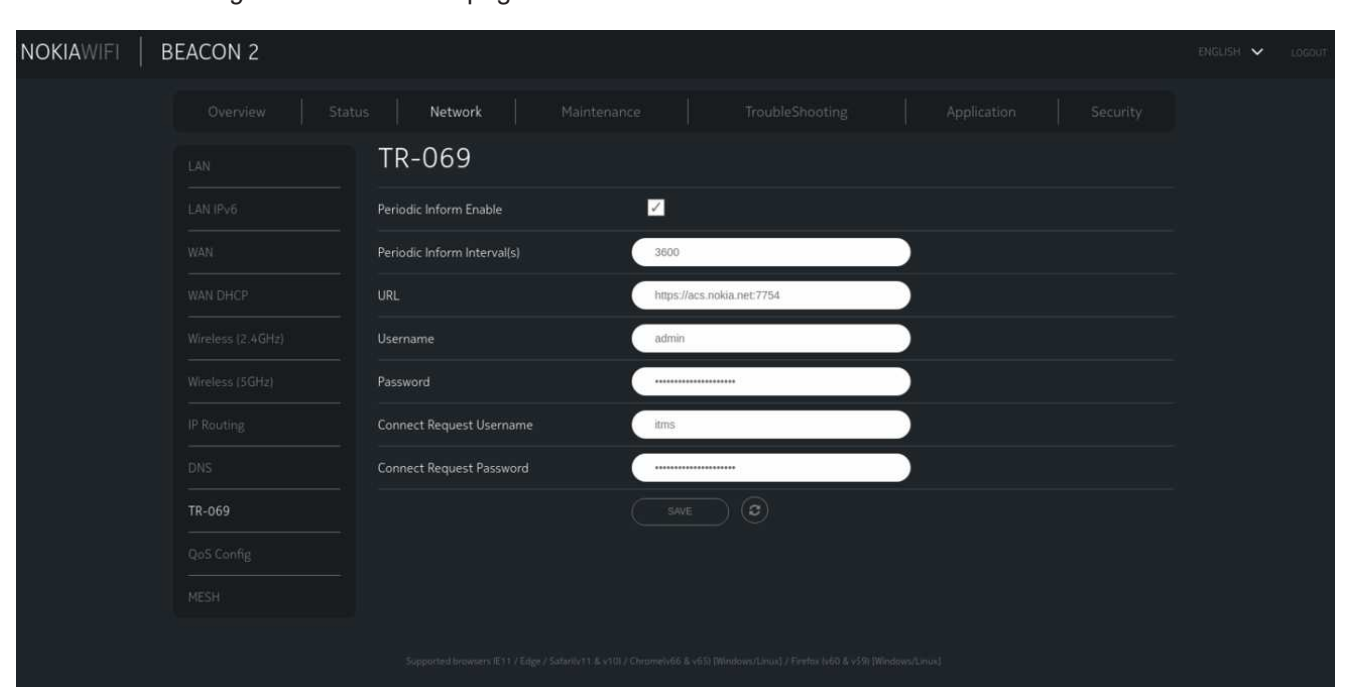

### Figure 8-29 TR-069 page

Nokia – Proprietary and Confidential Use pursuant to applicable agreements 3FE-49294-AAAA-TCZZA 3 —

Configure the following parameters:

Table 8-24 TR-069 network parameters

| Field                       | Description                                                         |
|-----------------------------|---------------------------------------------------------------------|
| Periodic Inform Enable      | Select this checkbox to enable periodic inform updates.             |
| Periodic Inform Interval(s) | Enter the time between periodic inform updates, in seconds.         |
| URL                         | Enter the URL of the auto-configuration server.                     |
| Username                    | Enter the username used to log in to the Beacon 2.                  |
| Password                    | Enter the password used to log in to the Beacon 2.                  |
| Connect Request Username    | Enter the username used to log in to the auto-configuration server. |
| Connect Request Password    | Enter the password used to log in to the auto-configuration server. |

4 —

#### Click SAVE.

You can click the **Refresh** icon of to update displayed information.

END OF STEPS -

# 8.35 Configuring Mesh

1 —

Click **Network** in the menu bar.

2 —

Click **MESH** in the left pane. The MESH page displays.

Figure 8-30 MESH page

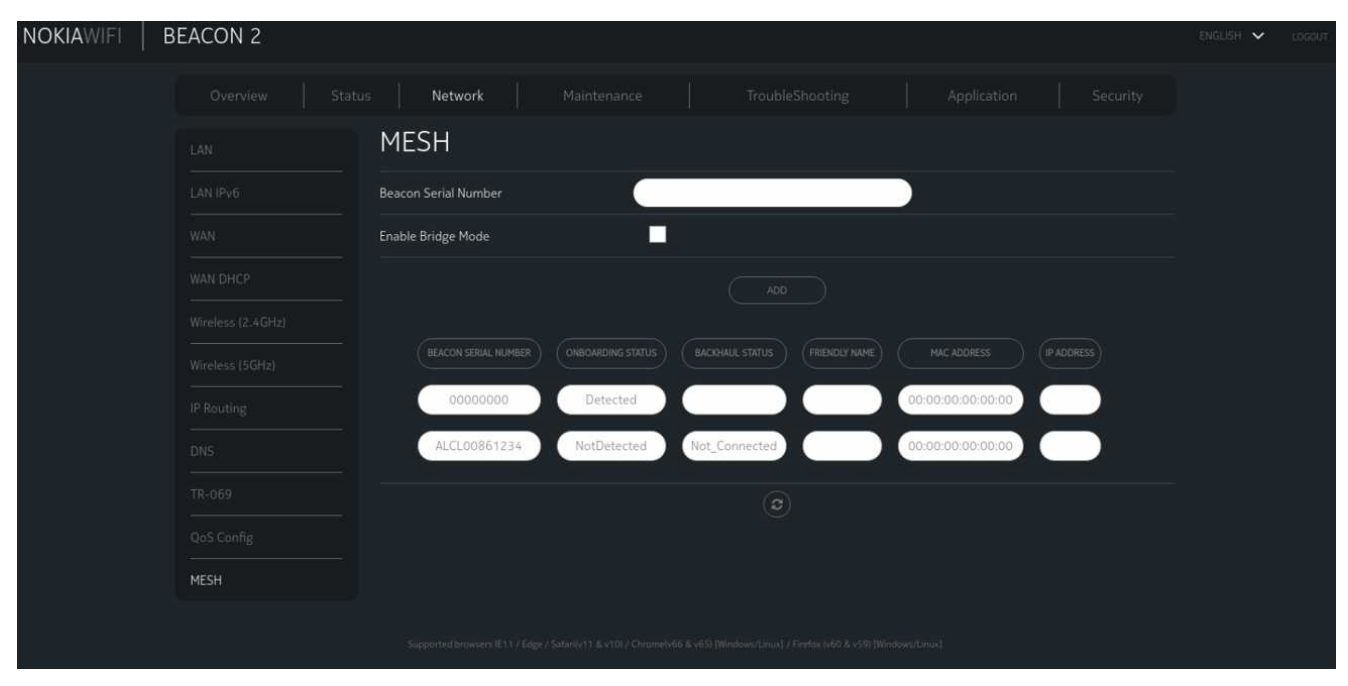

3 —

Configure the following parameters:

| Field                   | Description                                                                                       |
|-------------------------|---------------------------------------------------------------------------------------------------|
| Beacon Serial<br>Number | Enter the serial number of the Beacon 2 that appears on the hardware kit.                         |
| Enable Bridge Mode      | Select this checkbox to enable bridge more.                                                       |
| Onboarding Status       | Indicates whether or not the Beacon 2 associated with the serial number is onboarded to the mesh. |
| Backhaul Status         | Indicates the status of the backhaul connection.                                                  |
| Friendly Name           | Indicates a name determined by the user for the Beacon 2 associated with the serial number.       |
| MAC Address             | Indicates the MAC address.                                                                        |
| IP Address              | Indicates the IP address.                                                                         |

4

Click ADD.

You can click the **Refresh** icon **a** to update displayed information.

END OF STEPS

# Configuring the application

## 8.36 Overview

### 8.36.1 Purpose

This chapter describes the application configuration tasks supported by Beacon 2.

### 8.36.2 Contents

| 8.36 Overview                    | 108 |
|----------------------------------|-----|
| 8.37 Configuring port forwarding | 108 |
| 8.38 Configuring port triggering | 110 |
| 8.39 Configuring DDNS            | 111 |
| 8.40 Configuring NTP             | 113 |
| 8.41 Configuring UPNP            | 114 |

# 8.37 Configuring port forwarding

1

Click Application in the menu bar.

2

Click **Port Forwarding** in the left pane. The Port Forwarding page displays.
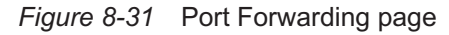

| NOKIAWIFI   B | EACON 2         |                              |                             |                      |                    |                          |                    |       | ENGLISH 🗸 | LOGOUT |
|---------------|-----------------|------------------------------|-----------------------------|----------------------|--------------------|--------------------------|--------------------|-------|-----------|--------|
|               |                 |                              |                             |                      |                    |                          | Applica            | ition |           |        |
|               | Port Forwarding | Port Forward                 | ding                        |                      |                    |                          |                    |       |           |        |
|               |                 | Application Name             |                             | ▼ Custom Setti       | ngs                |                          | $\supset$          |       |           |        |
|               |                 | WAN Port                     |                             |                      |                    |                          |                    |       |           |        |
|               |                 | LAN Port                     |                             |                      |                    |                          |                    |       |           |        |
|               |                 | Internal Client              |                             | ▼ Custom Setti       | ngs                |                          |                    |       |           |        |
|               |                 | Protocol                     |                             | ▼ TCP                |                    |                          | $\supset$          |       |           |        |
|               |                 | Enable Mapping               |                             |                      |                    |                          |                    |       |           |        |
|               |                 | WAN Connection List          |                             | ▼1_INTERNE           | r_r_VID_9          |                          | $\supset$          |       |           |        |
|               |                 |                              |                             |                      |                    |                          |                    |       |           |        |
|               |                 |                              |                             |                      |                    |                          |                    |       |           |        |
|               |                 | Supported browsers IE11 / Ed | ige / Sofarity) ( 8, v10) / | Chrometolol & v65) [ | Minister (Linux) / | / Firston (v60 & v59) () | Venderward Linnard |       |           |        |

3 -

Configure the following parameters:

| Table 8-26 | Port Forwarding | parameters |
|------------|-----------------|------------|
|------------|-----------------|------------|

| Field               | Description                                                                  |
|---------------------|------------------------------------------------------------------------------|
| Application Name    | Select an application name from the list.                                    |
| WAN Port            | Enter the WAN port range. The maximum range is 32.                           |
| LAN Port            | Enter the LAN port range. The maximum range is 32.                           |
| Internal Client     | Select a connected device from the list and enter the associated IP address. |
| Protocol            | Select the port forwarding protocol from the list:                           |
|                     | • TCP                                                                        |
|                     | • UDP                                                                        |
|                     | • TCP/UDP                                                                    |
| Enable Mapping      | Select this checkbox to enable mapping.                                      |
| WAN Connection List | Select a WAN connection from the list.                                       |
|                     | Only active devices are shown on this list.                                  |

4

Click the **Add** icon 🖲 to add port forwarding information to the table.

You can click the **Delete** icon corresponding to a row in the table to delete a configuration. You can click the **Refresh** icon correspondence to update displayed information.

END OF STEPS

## 8.38 Configuring port triggering

Click Application in the menu bar.

2 –

1

Click **Port Triggering** in the left pane. The Port Triggering page displays.

| NOKIAWIFI   B | EACON 2         |                     |                     |                          | ENGLISH 🗙 LOG |
|---------------|-----------------|---------------------|---------------------|--------------------------|---------------|
|               |                 |                     |                     | Application Security     |               |
|               |                 | Port Triggering     |                     |                          |               |
|               | Port Triggering | Application Name    | ▼ Custom Settings   |                          |               |
|               |                 | Open Port           |                     |                          |               |
|               |                 | Triggering Port     |                     |                          |               |
|               |                 | Expire Time         | 600                 | Range: 1-999999Hseconds/ |               |
|               |                 | Open Protocol       | TCP                 | $\square$                |               |
|               |                 | Trigger Protocol    | * TCP               |                          |               |
|               |                 | Enable Triggering   | -                   |                          |               |
|               |                 | WAN Connection List | ▼1_INTERNET_R_VID_9 |                          |               |
|               |                 |                     |                     |                          |               |
|               |                 |                     |                     |                          |               |
|               |                 |                     |                     |                          |               |

Figure 8-32 Port Triggering page

3 —

Configure the following parameters:

Table 8-27 Port Triggering parameters

| Field            | Description                               |
|------------------|-------------------------------------------|
| Application Name | Select an application name from the list. |

| Field               | Description                                        |
|---------------------|----------------------------------------------------|
| Open Port           | Enter the open port range.                         |
| Triggering Port     | Enter the triggering port range.                   |
| Expire Time         | Enter the expiration time in seconds.              |
| Open Protocol       | Select the open port protocol from the list:       |
|                     | • TCP                                              |
|                     | • UDP                                              |
|                     | • TCP/UDP                                          |
| Trigger Protocol    | Select the triggering port protocol from the list: |
|                     | • TCP                                              |
|                     | • UDP                                              |
|                     | • TCP/UDP                                          |
| Enable Triggering   | Select this checkbox to enable port triggering.    |
| WAN Connection List | Select a WAN connection from the list.             |
|                     | Only active devices are shown on this list.        |

#### Table 8-27 Port Triggering parameters (continued)

4 –

Click the **Add** icon 💽 to add port forwarding information to the table.

You can click the **Delete** icon or corresponding to a row in the table to delete a configuration.

You can click the **Refresh** icon of to update displayed information.

END OF STEPS

# 8.39 Configuring DDNS

1

Click Application in the menu bar.

2 —

Click **DDNS** in the left pane. The DDNS page displays.

Figure 8-33 DDNS page

| NOKIAWIFI   B | EACON 2 |                                                     |                                                               |                      | ENGLISH 🛩 LOGO |
|---------------|---------|-----------------------------------------------------|---------------------------------------------------------------|----------------------|----------------|
|               |         |                                                     |                                                               | Application Security |                |
|               |         | DDNS                                                |                                                               |                      |                |
|               |         | WAN Connection List                                 | ▼1_INTERNET_R_VID_9                                           |                      |                |
|               | DDNS    | Enable DDNS                                         |                                                               |                      |                |
|               |         |                                                     | ▼ DynDNS.org                                                  |                      |                |
|               |         | Domain Name                                         |                                                               |                      |                |
|               |         | Username                                            |                                                               |                      |                |
|               |         | Password                                            |                                                               |                      |                |
|               |         |                                                     |                                                               |                      |                |
|               |         |                                                     |                                                               |                      |                |
|               |         |                                                     |                                                               |                      |                |
|               |         |                                                     |                                                               |                      |                |
|               |         | Supported browsers (E11 / Edge / Salari(v11 & v10)) | (Chromelv66 & x65) (Windows/Linux) / Firefox (x60 & x59) (Win | down/Linus]          |                |

3 —

Configure the following parameters:

#### Table 8-28 DDNS parameters

| Field               | Description                                                                                                    |
|---------------------|----------------------------------------------------------------------------------------------------|
| WAN Connection List | Select a WAN connection from the list.                                                                                                    |
| Enable DDNS         | Select this checkbox to enable DDNS on the selected WAN connection. If this checkbox is not enabled, the DNS request will not be sent out from Beacon. |
| ISP                 | Select an ISP from the list.                                                                                                    |
| Domain Name         | Enter the domain name of the DDNS server.                                                                                                    |
| Username            | Enter the username of the DDNS server.                                                                                                    |
| Password            | Enter the password of the DDNS server.                                                                                                    |

4 \_\_\_\_\_

Click SAVE.

You can click the **Refresh** icon **o** to update displayed information.

END OF STEPS -

## 8.40 Configuring NTP

1 —

Click Application in the menu bar.

2 \_\_\_\_\_

Click **NTP** in the left pane. The NTP page displays.

Figure 8-34 NTP page

| NOKIAWIFI | BEACON 2 |                       |               |                                  |                   | ENGLISH 🗙 Locou |
|-----------|----------|-----------------------|---------------|----------------------------------|-------------------|-----------------|
|           |          |                       |               |                                  | Application       |                 |
|           |          | NTP                   |               |                                  |                   |                 |
|           |          | Enable NTP Service    |               |                                  |                   |                 |
|           |          | Current Time          | 01/04/197     | 70 01:26:08 AM                   | $\supset$         |                 |
|           |          | Primary Time Server   | ▼ time.nist.g | gav                              |                   |                 |
|           |          |                       |               |                                  |                   |                 |
|           |          | Secondary Time Server | ▼ Custom S    | Settings                         |                   |                 |
|           |          |                       | ntp1.tumr     | ny.com                           |                   |                 |
|           |          | Third Time Server     | ▼ None        |                                  | $\supset$         |                 |
|           |          |                       |               |                                  |                   |                 |
|           |          | Interval Time         | 0             |                                  | (0-259200)seconds |                 |
|           |          | Time Zone             | ▼ (GMT-00:    | 00) Greenwich Mean Time: Dublin, | Edint             |                 |
|           |          |                       |               |                                  |                   |                 |
|           |          |                       |               |                                  |                   |                 |

#### 3 -

Configure the following parameters:

#### Table 8-29 NTP parameters

| Field                 | Description                                        |
|-----------------------|----------------------------------------------------|
| Enable NTP Service    | Select the Enable NTP Service checkbox.            |
| Current Time          | Displays the current time and date of the service. |
| Primary Time Server   | Displays the primary server URL.                   |
| Secondary Time Server | Displays the secondary server URL.                 |
| Third Time Server     | Displays the third server URL.                     |

#### Table 8-29 NTP parameters (continued)

| Field         | Description                                    |
|---------------|------------------------------------------------|
| Interval Time | Enter the password of the DDNS server.         |
| Time Zone     | Indicates the current time zone of the server. |

#### 4 \_\_\_\_\_

#### Click SAVE.

You can click the **Refresh** icon **o** to update displayed information.

END OF STEPS -

## 8.41 Configuring UPNP

1 -

Click Application in the menu bar.

2 –

Click **UPNP** in the left pane. The UPNP page displays.

Figure 8-35 UPNP page

| NOKIAWIFI   BI | EACON 2 |                                                             | ENGLISH 🗸 | LOGOL |
|----------------|---------|-------------------------------------------------------------|-----------|-------|
|                |         | is Network Maintenance TroubleShooting Application Security |           |       |
|                |         | UPNP                                                        |           |       |
|                |         | Enable UPnP                                                 |           |       |
|                |         |                                                             |           |       |
|                |         |                                                             |           |       |
|                | UPNP    |                                                             |           |       |
|                |         |                                                             |           |       |
|                |         |                                                             |           |       |
|                |         |                                                             |           |       |
|                |         |                                                             |           |       |
|                |         |                                                             |           |       |
|                |         |                                                             |           |       |
|                |         |                                                             |           |       |
|                |         |                                                             |           |       |

3 ------

Nokia – Proprietary and Confidential Use pursuant to applicable agreements 3FE-49294-AAAA-TCZZA Select the Enable UPnP checkbox to enable UPnP.

If this checkbox is not enabled, the UPNP and DLNA process will not start.

4 Click SAVE.

END OF STEPS -

# TroubleShooting

### 8.42 Overview

### 8.42.1 Purpose

This section describes the troubleshooting task that is performed by WEB based GUI.

### 8.42.2 Contents

| 8.42 Overview        | 116 |
|----------------------|-----|
| 8.43 Troubleshooting | 116 |

## 8.43 Troubleshooting

1 -

Click **Troubleshooting** from the menu bar. The Troubleshoot page displays.

| NOKIAWIFI | BEACON 2 |                |        |          |             |           |          |           |  | english 🗸 | LOGOUT |
|-----------|----------|----------------|--------|----------|-------------|-----------|----------|-----------|--|-----------|--------|
|           |          |                |        |          |             | Troubles  | Shooting |           |  |           |        |
|           |          |                |        |          |             |           |          |           |  |           |        |
|           |          | WAN Connection |        |          | ▼1_INTERNET | r_R_VID_9 |          |           |  |           |        |
|           |          | WAN Status     |        |          | Linking     |           |          |           |  |           |        |
|           |          | Troubl         | eshoot | : Counte | rs          |           |          |           |  |           |        |
|           |          | US Throughpu   |        |          |             |           |          |           |  |           |        |
|           |          | DS Throughpu   |        |          |             |           |          |           |  |           |        |
|           |          | US Packet Loss |        |          | 0           |           |          |           |  |           |        |
|           |          | DS Packet Loss |        |          | 0           |           |          | $\supset$ |  |           |        |
|           |          | Latency        |        |          |             |           |          |           |  |           |        |
|           |          | DNS Response   | time   |          |             | >         |          |           |  |           |        |
|           |          |                |        |          |             |           |          |           |  |           |        |
|           |          |                |        |          |             |           |          |           |  |           |        |

Figure 8-36 Troubleshoot page

2

Configure the following parameters.

| Field               | Description                                                                                                    |
|---------------------|----------------------------------------------------------------------------------------------------|
| WAN Connection List | Select the required connection list from the drop-down menu.                                                                                                    |
| WAN Status          | Displays Whether the WAN status is active                                                                                                    |
| US Throughput       | This test is used to determine the upstream throughput/speed<br>Click US Speed Test to specify the time for the upstream test<br>The default is weekly, performed at idle to a public server                                                              |
| DS Throughput       | This test is used to determine the downstream throughput/speed<br>Click DS Speed Test to specify the time for the downstream test<br>The default is weekly, performed at idle to a public server                                                          |
| US Packet Loss      | The number of upstream packages lost                                                                                                    |
| DS Packet Loss      | The number of downstream packages lost                                                                                                    |
| Latency             | This test is used to determine the lowest round-trip time in milliseconds by pinging the target server multiple times<br>Click <b>LATENCY TEST</b> to specify the time for the test<br>The default is weekly, performed at idle to a public server        |
| DNS Response Time   | This test is used to determine the lowest round-trip time in milliseconds by sending a request to the target DNS server<br>Click <b>DNS RESPONSE TEST</b> to specify the time for the test<br>The default is weekly, performed at idle to a public server |

#### Table 8-30 Troubleshooting parameters

END OF STEPS